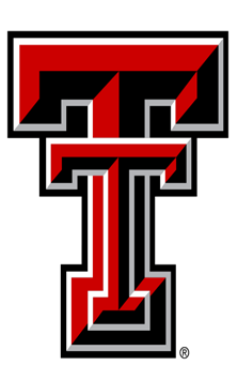

# TEXAS TECH UNIVERSITY Accounting Services<sup>™</sup>

Property Inventory System Guide

# **Table of Contents**

**Property Inventory Processes** 

Accessing the Property Inventory System (PIS) and Navigation

**Department Property Inventory Page and Reports** 

Assigning or Updating Custodian or Delegates

Searching for Fixed Assets

Transfer processes for Initiation, Approving, Surplus and Searching Transfer processes

Initiating a Transfer

Active Transfers

Approving a Transfer

Transferring to Surplus

Searching for Transfers

#### Remove/Change Status

Interagency Transfer Out Within the PIS (T, S, H, E)

Non-Texas Institution Property Transfer Out

**Stolen Property** 

Trade-In of Property

Missing Property and Missing Property Return

Offsite Property and Offsite Property Return

Remove/Change Status Search

#### **Annual Certification**

**Annual Certification Scanning** 

Annual Certification Submission

Annual Certification Approval

Property Inventory Certification Checklist

**Department Inventory Report** 

Asset Missing Information Report

Missing, Damaged, Stolen Property Report

**Questions and Help** 

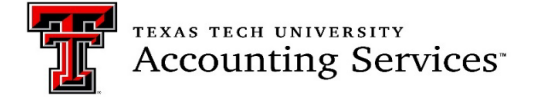

#### Property Inventory Process (Click to return to TOC)

<u>TTU OP 63.08</u>, <u>Property Management</u>, defines the scope of property management responsibilities at Texas Tech University, and provides the policy and procedures to manage, control and account for all institutional property for TTU/TTUS.

Texas Tech Policy requires departments to complete a physical inventory certification annually. Department personnel will complete this inventory review, or Annual Certification, using the most recent listing from the Property Inventory System. Departments may complete certification anytime during the fiscal year beginning October 1 (Fiscal year is Sept 1-August 31). Starting in April, email reminders will be sent to property custodians and delegates for the annual certification deadline of June 30.

#### How to access the Property Inventory System (PIS) and Navigation Menu (Click to return to TOC)

The Property Inventory System is accessible by logging into the Raiderlink portal or through the Property Management website quick links. See the steps for both below:

#### A & F Work Tools:

Select the **A & F Work Tools** tab. In the Finance portlet under Property Management, click on **Property Inventory System.** 

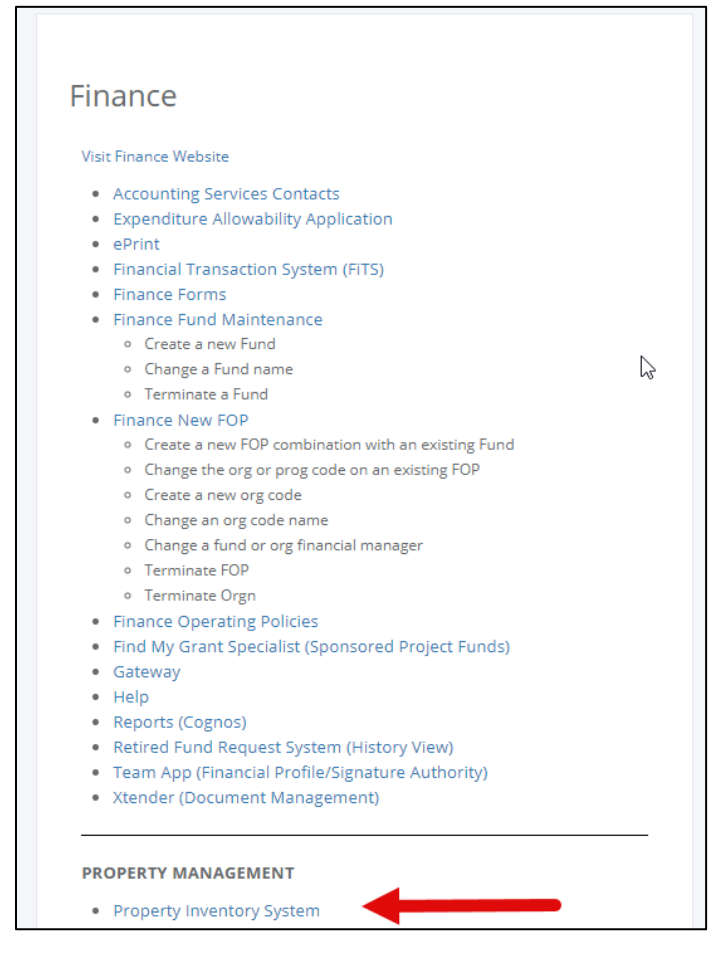

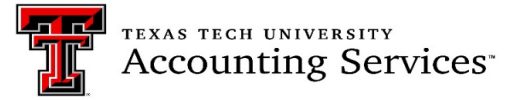

#### **Quick Link Property Management website:**

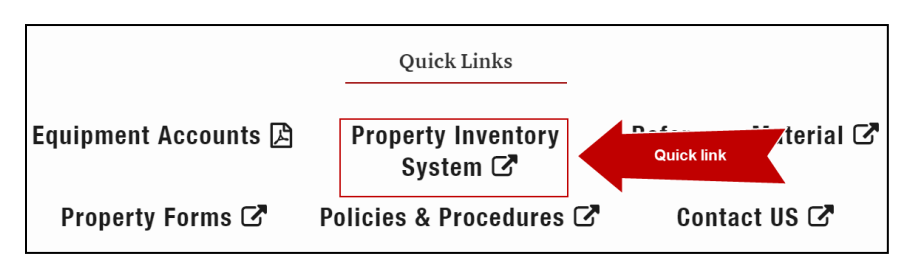

#### **Navigation Menu Bar**

The primary method of navigating within the system is using the navigation menu bar along the top of the page. The navigation menu bar is on every page of the application, allowing movement from one page to another quickly.

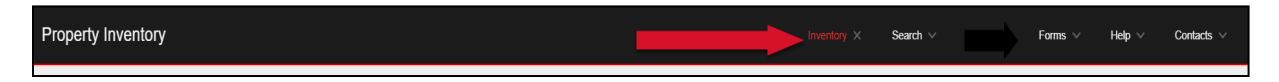

#### Department Property Inventory Page and Reports (Click to return to TOC)

The application opens to the Property Inventory page. The user can select **View**, **Edit**, **Transfer Inventory** or **Annual Certification** with the corresponding radio button.

If authorization is given to view inventory for more than one department/organization, change departments by selecting a different department and organization from the drop-down menus. The department/organization selected will be displayed on the page.

| Property                 | / Inventory                                 |                                   |                                                               |   |
|--------------------------|---------------------------------------------|-----------------------------------|---------------------------------------------------------------|---|
| View, Edit, <sup>1</sup> | Transfer, Remove Inventory O Annual Certifi | cation                            |                                                               |   |
| Department               | TTU                                         | ~                                 | Annual Certification Scan<br>Scanner Camera                   | Θ |
| Section                  | All                                         |                                   | Scan                                                          |   |
| Organization             | Accounting Services - C14004                | the drop down<br>different depart | ultiple access, use<br>n lists to choose<br>tment, section or |   |
| Department<br>Inventory  | All Property 🗸                              | organ                             | i <mark>izations</mark><br>₽                                  |   |

#### **Department Inventory Reports**

The following department inventory reports are available in the drop-down menu for Department Inventory. These reports should be used to review and update information on assets and complete annual inventory reviews efficiently. The reports can be exported to either PDF or Excel by selecting the corresponding icon. Further instructions are included under the Annual Certification processes or on the following training video link. <u>Property Inventory Updating Data in the Property Inventory System video</u>.

- All Property (including Missing and Offsite Asset status)
- Items Missing Information
- Missing Property
- Stolen Property

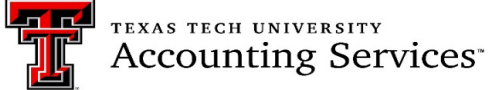

| Department                 | TTU V Accounting S                                                               | ervices - C1402          | Annual Certification Scan     Scanner     Camera | 0                                          |
|----------------------------|----------------------------------------------------------------------------------|--------------------------|--------------------------------------------------|--------------------------------------------|
| Section                    | All                                                                              | *                        | Scan                                             |                                            |
| Organization               | Accounting Services - C14004                                                     | *                        |                                                  |                                            |
| Department                 | All Property                                                                     | ]                        |                                                  |                                            |
|                            | RV                                                                               |                          |                                                  |                                            |
| nventory                   | All Property<br>Items Missing Information                                        |                          |                                                  | Reports may be exported                    |
| nventory<br>Custodian Eric | All Property<br>Items Missing Information<br>Missing Property<br>Stolen Property | Delegate(s) Noah Thomson | Column heading can be used to sort<br>lists      | Reports may be exported<br>to PDF or Excel |

# Assigning or Updating Property Custodian or Delegates (Click to return to TOC)

Property Management must be notified of any custodian updates needed. The custodian should be director level or higher. The employment level will be verified, then updated in the Property Inventory System. Email <u>property.management@ttu.edu</u> for custodian changes.

Custodians may assign property management responsibilities to another employee, as a delegate, in the Property Inventory System. As of fiscal year 2022, custodians or delegates may complete inventory transactions, including the final approval of annual certifications.

The Property Inventory System is restricted to one custodian per department. Departments that have a need for multiple custodians at the organization level must assign those additional staff or faculty as a delegate. The department should communicate to delegates which organization codes they are responsible for. All delegates under the department will receive email notifications for all the organization codes under the department and it is their responsibility to update and certify inventories only for the organizations assigned to them. Because of the system limitation, Property Management recommends limiting the use of this set up. Below are the steps necessary to update delegates.

- 1. Access the Property Inventory System.
- 2. Locate the department using the department drop down list.
- 3. Click on the Edit Delegate(s) Link. The list will populate with active delegate(s).

|                         |                   |                         |                                                  | Inventory $\sim$ | Search $\vee$ | Forms $\vee$ | Help $\vee$ | Contacts |
|-------------------------|-------------------|-------------------------|--------------------------------------------------|------------------|---------------|--------------|-------------|----------|
|                         |                   |                         |                                                  |                  |               |              |             |          |
| Property Inver          | ntory             |                         |                                                  |                  |               |              |             |          |
| View, Edit, Transfer, F | Remove Inventory  | O Annual Certification  | on                                               |                  |               |              |             |          |
| Department              | TTU V Acco        | unting Services - C1402 | ~                                                |                  |               |              |             |          |
| Organization            | Accounting Servic | es - C14004             | ~                                                |                  |               |              |             |          |
| Department Inventory    | All Property      | *                       |                                                  | <b>*</b>         |               |              |             |          |
| Custodian               | Jonnie Stice      | Delegate(s)             | Roxanne Derrick, Susan Matchett, Cristy<br>Jones | Edit Delegate(s) |               |              |             |          |

- 4. For a history of delegates no longer active, check the Show Inactive radio button.
- 5. To add a delegate, click the Add Delegate link.

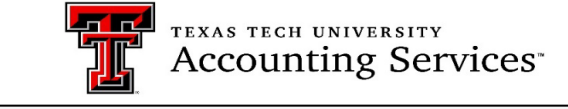

| Add Delegate | •         | -           |                 | Show Inactive |
|--------------|-----------|-------------|-----------------|---------------|
| COAS         | Dept Code | Delegate ID | Name            | Active        |
| т            | C1402     |             | Roxanne Derrick | 2             |
| т            | C1402     |             | Susan Matchett  | 8             |
| т            | C1402     |             | Cristy Jones    |               |

- 6. On the next screen, use the drop down box to choose the following:
  - a. Chart of Account T or S.
  - b. Department code by Name and Department Level 5 code.
  - c. Tab to Search Name-> enter the employee's name-> click search.
  - d. Click on the employees R#.
  - e. Once it populates in the Delegate ID, Click Save.

| Add Dep            | artment De    | elegate                     |                     | × |
|--------------------|---------------|-----------------------------|---------------------|---|
| COA                | ТТ            | <b>~</b> L                  |                     |   |
| Department<br>Code | Acc           | counting Services - C1402   | ~                   |   |
| Delegate ID        |               |                             |                     |   |
| Search Nam         | e Cris        | ty Jones Search             | l                   |   |
| Tech ID            | Name          | Title                       | Department Name     |   |
|                    | Cristy Jones  | Associate Managing Director | Accounting Services | I |
| Click on           | this R number | r here to add               |                     |   |
|                    |               |                             | Cancel Sav          | e |

7. Once saved, the delegate will show on the department inventory page.

| Property Inve                                                 | ntory                                                      |                  |  |  |  |  |  |  |
|---------------------------------------------------------------|------------------------------------------------------------|------------------|--|--|--|--|--|--|
| View, Edit, Transfer, Remove Inventory O Annual Certification |                                                            |                  |  |  |  |  |  |  |
| Department                                                    | TTU V Accounting Services - C1402 V                        |                  |  |  |  |  |  |  |
| Organization                                                  | Accounting Services - C14004 🗸                             |                  |  |  |  |  |  |  |
| Department Inventory                                          | All Property 🗸                                             |                  |  |  |  |  |  |  |
| Custodian                                                     | Jennifer Branch Delegate(s) Roxanne Buchanan, Cristy Jones | Edit Delegate(s) |  |  |  |  |  |  |

8. To inactivate the delegate access, click the blue check mark next to the delegate(s) name. Once the radio button is clicked, the delegate will no longer show on the main page of the inventory list and they will not have access to approve inventory certifications or transfers.

|              | <b>.................................................................................................................................................................................................................................................</b> . <b>..</b> . <b>..</b> . <b>.........</b> <i>.</i> <b>..</b> |             |                 |               |
|--------------|----------------------------------------------------------------------------------------------------|-------------|-----------------|---------------|
| Add Delegate | •                                                                                                    |             |                 | Show inactive |
| COAS         | Dept Code                                                                                                    | Delegate ID | Name            | Active        |
| т            | C1402                                                                                                    | R00790014   | Roxanne Derrick | <b>2</b>      |
| т            | C1402                                                                                                    | R00909360   | Susan Matchett  |               |
| τ            | C1402                                                                                                    | R11427042   | Cristy Jones    | 2             |

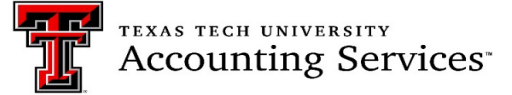

#### Searching for Fixed Assets (Click to return to TOC)

The Property Inventory System allows the user to search assets by Tag Number, Category, Serial Number, Institution, Department, Organization, and Building/Room location.

Select the correct Institution (T or S) for each type of search.

- Searching by location requires both the building and room location to be selected.
- If an asset has already been deleted from inventory, it will not populate on the inventory list but will pull into a search.

| Search        | Deleted assets show highligted |              |           |                       |                     |                     |      |                     |        |                       |                              |
|---------------|--------------------------------|--------------|-----------|-----------------------|---------------------|---------------------|------|---------------------|--------|-----------------------|------------------------------|
| Tag<br>Number | Serial Number                  | Manufacturer | Model     | Description           | Room                | Acquisition<br>Date | COAS | Department          | Orgn   | Property<br>Custodian | Category                     |
| 289095        | 632022400140                   | CANON        | HFG<br>20 | CAMCORDER<br>P0369769 | Remote<br>Inventory | 5/6/2015            | Т    | Property<br>Surplus | C13013 | Todd Smith            | 130 VCAM Portable<br>Cameras |

- 1. To access the search function, click on **Search** on the top menu bar.
- 2. Click on the Inventory link in the second menu bar that populates.

| Property Inventory |                        | Inventory V             | earch × Admin ~ | Forms $\vee$ | Help $\vee$ | Contacts $\lor$ |
|--------------------|------------------------|-------------------------|-----------------|--------------|-------------|-----------------|
|                    | Inventory<br>Transfers | Removals/Status Changes |                 |              |             |                 |
| Property Inventory |                        |                         |                 |              |             |                 |

- 3. On the next screen, choose the correct Institution (TTU or TTUS)
- 4. Choose the option you wish to search by and enter the data.
- 5. Click Search.

| Property Inventory                                |               |                 |               | Inventory $\lor$ Search $\lor$ | Admin 🗸 | Forms $\lor$ Help $\lor$ Contacts $\lor$              |
|---------------------------------------------------|---------------|-----------------|---------------|--------------------------------|---------|-------------------------------------------------------|
| # / Finance & Administration / Property Inventory |               |                 |               |                                |         |                                                       |
|                                                   | Asset Search  |                 |               |                                |         | 1. Choose the correct<br>Institution this is required |
|                                                   | Tag Number    |                 | * Institution | TTU                            | •       | 2. Choose the option you<br>wish to search by then    |
|                                                   | Category      | Select Type     | Department    | Select Department              | ~       | click Search                                          |
|                                                   | Serial Number |                 | Organization  | Select Organization            | ~       | N                                                     |
|                                                   | Building      | Select Building | Room          | Select Room                    | ~       | ug.                                                   |
|                                                   | Search        |                 |               |                                |         |                                                       |

6. The search results will display with all the relevant data. See the example below.

| Asse          | et Search      |                        |                 |        |                                  |                       |                     |      |                   |            |                       |                                      |
|---------------|----------------|------------------------|-----------------|--------|----------------------------------|-----------------------|---------------------|------|-------------------|------------|-----------------------|--------------------------------------|
| Tag Num       | nber           |                        |                 |        |                                  | * Institutio          | on                  |      | TTU               |            |                       | ~                                    |
| Categor       | у              | Select Type            | )               |        | ~                                | Departme              | nt                  |      | Select D          | epartmen   | t                     | ~                                    |
| Serial N      | umber          |                        |                 |        |                                  | Organizat             | ion                 |      | Select C          | rganizatio | on                    | ~                                    |
| Building      | i i            | 1Q - 0025 LE           | EN HARRIET M    | CCLELL | AN MEM HAL 🖌                     | Room                  |                     |      | McClellan         | Room 10    | 1                     | ~                                    |
| 0             | Search         |                        |                 |        |                                  |                       |                     |      |                   |            |                       |                                      |
| Tag<br>Number | Serial Number  | Manufacturer           | Model           | Status | Description                      | Room                  | Acquisition<br>Date | COAS | Department        | Orgn       | Property<br>Custodian | Category                             |
| 302791        | Z70U01RS850Z71 | NEWLINE<br>INTERACTIVE | TRUTOUCH<br>700 |        | TOUCHSCREEN<br>DISPLAY P06446003 | McClellan<br>Room 101 | 8/30/2018           | т    | Honors<br>College | B58000     | Jill<br>Hemandez      | 131 TELV TV/Video<br>Player/Recorder |
| 306288        | 7CWRNY2        | DELL                   | 7470            |        | OPTIPLEX 7470<br>TOWER P0739110  | McClellan<br>Room 101 | 8/9/2019            | т    | Honors<br>College | B58000     | Jill<br>Hernandez     | 204 PC Computers<br>Desktop          |

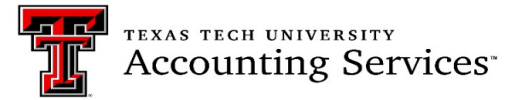

#### Transfer processes for Initiation, Approving, Surplus and Searching (Click to return to TOC)

Transfer of assets between departments under the same chart of accounts should be processed using the Property Inventory System transfer process. The steps are provided below and are also available in a short training video available on the Property Management website <u>Property Transfer Video.</u>

#### Initiate Transfer (Click to return to TOC)

- 1. Verify the asset to be transferred is being transferred between two departments under the same chart of accounts (T/S).
- 2. Verify that the asset's original Building and Room locations are entered, as they are required to be able to initiate a transfer.
- 3. Go into Property Inventory and select the department and organization that the asset(s) are to be transferred from.

| Property                | Property Inventory                                |   |                                             |  |  |  |  |  |  |  |  |
|-------------------------|---------------------------------------------------|---|---------------------------------------------|--|--|--|--|--|--|--|--|
| View, Edit,             | Transfer, Remove Inventory O Annual Certification |   |                                             |  |  |  |  |  |  |  |  |
| Department              | TTU   Accounting Services - C1402                 | • | Annual Certification Scan<br>Scanner Camera |  |  |  |  |  |  |  |  |
| Section                 | All                                               |   | Scan                                        |  |  |  |  |  |  |  |  |
| Organization            | Accounting Services - C14004                      |   |                                             |  |  |  |  |  |  |  |  |
| Department<br>Inventory | All Property                                      |   |                                             |  |  |  |  |  |  |  |  |

- 4. Locate the asset on the inventory list.
- 5. Click the Trf/Rem radio button next to the asset number.
- 6. Click the **Transfer** button.

| View, Edit Transfer   | inventory O A | Annual (  | Certification                               |                                                      |                                        |                       |                |                 |
|-----------------------|---------------|-----------|---------------------------------------------|------------------------------------------------------|----------------------------------------|-----------------------|----------------|-----------------|
| Department            | TTU           | •         | Accounting                                  | Services - C1402                                     |                                        | ~                     |                |                 |
| Organization          | Accoun        | ting Serv | ices - C14004                               | 1                                                    | ~                                      |                       |                |                 |
| Department Inventory  | All Prop      | erty (Inc | luding Missing                              | g Info and Missing                                   | g) 🗸                                   |                       |                |                 |
| Custodian             | Eric Fishe    | ٢         | Delega                                      | ate(s)                                               | Roxanne Buo                            | hanan                 |                |                 |
| Transfer              | St            | ep 2 c    | lick trans                                  | fer button                                           |                                        |                       |                |                 |
|                       |               | _         |                                             |                                                      |                                        |                       |                |                 |
| Tag Trf/Rei<br>Number | n Condition   | Туре      | Missing                                     | Description                                          | PO                                     | Manufacturer          | Model          | Serial          |
| Tag Trf/Rei<br>Number | m Condition   | СА        | Missing                                     | Description                                          | PO<br>P0116358                         | Manufacturer<br>APPLE | Model<br>A1395 | Serial<br>DN6G  |
| ag Trf/Rei<br>Number  | m Condition   | СА        | Missing<br>Step 1 ch<br>multip<br>tranferre | Description<br>IPAD 2<br>OOSE the as<br>le assets to | P0<br>P0116358<br>set or<br>be<br>/REM | Manufacturer<br>APPLE | Model<br>A1395 | Serial<br>DN6G8 |

- 7. The transfer form will populate and will include the Tag Number, Description, current Orgn and current Room location of the asset. Displayed on the right side are drop down menus to select the **receiving** Department and Orgn for the transfer. The **receiving** department will update the Building and Room locations; thus, they are not required for the initiator to enter.
- 8. Click **Save** to initiate the transfer.

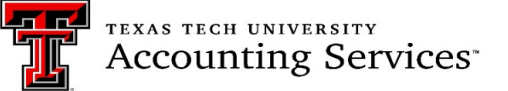

| Property Inventory | Transfer Step 1 Se                                     | ect receiving department               | ×       | Admin 🗸 | Forms 🗸 | Help 🗸 | Contacts ~ |
|--------------------|--------------------------------------------------------|----------------------------------------|---------|---------|---------|--------|------------|
| Property           | Initiated by Jennifer Branch                           | the appropriate organization           | Sonic 1 |         |         |        |            |
| View, Edit, Tra    | Id Asset Organization Room 274323 IPAD 2 C14004 7A308A | Organization Academic Testing Center - | B120: * |         |         |        |            |
| Department         | Step 3 Initiator must provide a                        | BuildingSelect Building                | •       |         |         |        |            |
| Organization       | transfer reason                                        | -Select Room                           | •       |         |         |        |            |
| Department Inve    | Transfer Reason                                        |                                        |         |         |         |        |            |
| Custodian          |                                                        |                                        | _       |         |         |        |            |
| Transfer           |                                                        | Step 4 Click Save Close                | Save    | 1       |         |        |            |

9. A confirmation page will pop up providing the transfer ID number. An automated email routes to the receiving department's Property Custodian and Delegate and a new pop-up notice will be visible on their inventory when logging into the PIS. Examples are below.

| Property Inventory                                |                                                                                |                                                                                                    | Inventory                                                                                | Search Fixed Assets                              | Transfers 🗸     |
|---------------------------------------------------|--------------------------------------------------------------------------------|----------------------------------------------------------------------------------------------------|------------------------------------------------------------------------------------------|--------------------------------------------------|-----------------|
|                                                   | View, Edit, Tra Transfer Co Department Organization Department Inver Custodian | mplete<br>has been initiated by Jennifer Branch to<br>Inventory website and choose Active u<br>er number in red to view and approve o | o transfer asset 292394 to C19<br>nder the Transfer menu to view<br>reject the transfer. | 000.<br>v Transfers that need your approval.     | Close           |
| Property Inventory                                |                                                                                | Inventory Se                                                                                                    | earch Fixed Assets Transfers $\vee$                                                      | Admin 🗸 Forms 🗸 Help 🗸                           | ✓ Contacts ∨    |
| # / Finance & Administration / Property Inventory |                                                                                |                                                                                                    |                                                                                          | Pending Transfers                                | ×               |
|                                                   | Property Inventory                                                             |                                                                                                    |                                                                                          | You have one or more pending transfers approved. | that need to be |
|                                                   | View, Edit, Transfer Inventory      O Annual Certification                     |                                                                                                    |                                                                                          |                                                  |                 |
|                                                   | Department TTU V Accounting Services                                           | C1402 V                                                                                                    |                                                                                          |                                                  |                 |

# Active Transfers (Click to return to TOC)

Active Transfers will show under the Transfer tab for the initiator. Once the request is submitted, the custodian and delegate of the receiving department will receive an email and will see a Pending Transfers notice in the upper right corner when signing into the PIS. Property Management recommends that the initiator monitor the transfers regularly and contact the receiving department if not completed. All active transfers must be completed before the annual certification can be submitted.

- 1. Click on the Inventory link in the black ribbon. The second ribbon will populate.
- 2. Click on the Transfers In.

| Property Inventory |                                                                    | Inventory × Search × Admin × Forms × Help × |
|--------------------|--------------------------------------------------------------------|---------------------------------------------|
|                    | View/Edit/Transfer/Remove Annual Certification Transfers           | Removals/Status Changes                     |
|                    | Property Inventory                                                 |                                             |
|                    | View, Edit, Transfer, Remove Inventory      O Annual Certification |                                             |
|                    | Department TTU V Accounting Services - C1402 V Annual Certify      | fication Scan 💿                             |

3. The active transfer list will populate.

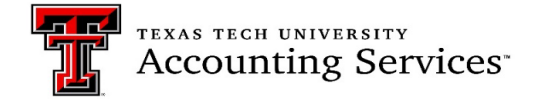

| Property Inventory                                |          |                 |                        |                 | Inventory $\vee$ | Search | ∨ Admin ∨  | Forms $\vee$ |
|---------------------------------------------------|----------|-----------------|------------------------|-----------------|------------------|--------|------------|--------------|
| # / Finance & Administration / Property Inventory |          |                 |                        |                 |                  |        |            |              |
|                                                   | Transfer | rs<br>De<br>ove | Induite Transfer       |                 |                  |        |            |              |
|                                                   | Approval |                 |                        |                 |                  |        | Ŧ          |              |
|                                                   | ID       | Tag Number      | Description            | Initiator       | From             | To     | Initiation |              |
|                                                   | 1900186  | 281103          | Dell OptiPlex Computer | Jennifer Branch | C14004           | C14003 | 2/28/2019  |              |
|                                                   | 1900187  | 281104          | Dell OptiPlex Computer | Jennifer Branch | C14004           | C14003 | 2/28/2019  |              |
|                                                   | 1900188  | 281106          | Dell OntiPlex Computer | Jeopifer Branch | C14004           | C14003 | 2/28/2019  |              |

4. The Receiving department Custodian and Delegate will receive an automated email and will see the below message in the PIS that a transfer needs to be approved.

| Property Inventory                                  | Inventory                                                                                                    | v ∨ Search ∨ | $\vee$ Admin $\vee$ Forms $\vee$ Help $\vee$ Contacts $\vee$                               |
|-----------------------------------------------------|----------------------------------------------------------------------------------------------------|--------------|--------------------------------------------------------------------------------------------|
| (4) / Finance & Administration / Properly Inventory | Property Inventory                                                                                                    |              | Pending Transfers ×<br>You have one or more pending transfers that need to be<br>approved. |
|                                                     | View, Edit, Transfer, Remove Inventory O Annual Certification      Department TTU Accounting Services - C1402 Annual Certification Scan Scanner Camera Seen Scanner Camera Seen | ۹            |                                                                                            |

#### Approving Transfers (Click to return to TOC)

Asset transfers should be approved in a timely manner and must be clear before annual certifications may be submitted.

1. To access the pending transfer, go into the PIS, click the Pending Transfer box in the right top corner.

| Property Inventory                                |                                                                                        | nventory $\vee$ | Search 🗸 | Admin $\vee$                                 | Forms 🗸                          | Help $\vee$    | Contacts 🗸 |   |
|---------------------------------------------------|----------------------------------------------------------------------------------------|-----------------|----------|----------------------------------------------|----------------------------------|----------------|------------|---|
| W / Finance & Administration / Property Inventory | Property Inventory                                                                     |                 |          | Pending Trans<br>You have one o<br>approved. | i <b>fers</b><br>or more pending | transfers that | need to be | × |
|                                                   | View, Edit, Transfer, Remove Inventory     O Annual Certification                      |                 |          |                                              |                                  |                |            |   |
|                                                   | Department TTU v Accounting Services - C1402 v Annual Certification Sc<br>Scanner Came | san 😣<br>ra     |          |                                              |                                  |                |            |   |

2. The Transfer may also be located by using the Inventory link and clicking on Transfers in the additional ribbon that will show.

| Property Inventory |                                                      |                      |                | Inventory × Search ~   | Admin | Forms | Help 🗸 |
|--------------------|------------------------------------------------------|----------------------|----------------|------------------------|-------|-------|--------|
|                    | View/Edit/Transfer/Remove                            | Annual Certification | Transfers      | Removals/Status Change | IS    |       |        |
|                    | Property Inventory                                   |                      |                |                        |       |       |        |
|                    | ● View, Edit, Transfer, Remove Inventory ○ Annual Ce | rtification          |                |                        |       |       |        |
|                    | Department TTU   Accounting Services - C1402         | ~                    | Annual Certifi | cation Scan            |       |       |        |

3. To approve (receive) a transfer, click on the red transfers ID.

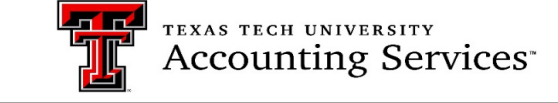

| Approval | /          |                        |                 |        |        | ۲          |
|----------|------------|------------------------|-----------------|--------|--------|------------|
| D        | Tag Number | Description            | Initiator       | From   | То     | Initiation |
| 1900186  | 281103     | Dell OptiPlex Computer | Jennifer Branch | C14004 | C14003 | 2/28/2019  |

4. Verify that the asset building and room location are added.

| Transfer - 1900186                  |                           |              |                                  | × |
|-------------------------------------|---------------------------|--------------|----------------------------------|---|
| Initiated by Jennifer Branch on 2/2 | 28/2019                   |              |                                  |   |
| ld Asset O                          | rganization Room          | Department   | Select Department                | * |
| 281103 Dell OptiPlex C<br>Computer  | 14004 7A0214              | Organization | C14003 - Cash and Credit Mana    | * |
| The building                        | and room location is      | Building     | 6U - 0555 INST FOR ENVIRO H      | ~ |
| required to co                      | omplete the approval      | Room         | Inst For Environtl Human Hith 1( | ~ |
| Transfer Reason                     | test transfer back to UFS |              |                                  |   |
| Reject Comments                     |                           |              |                                  |   |
|                                     |                           |              |                                  |   |
|                                     |                           | Close        | Reject Transfer Approve          |   |

- 5. If all the information is complete, then click the approve button.
- 6. Once the approval is completed, a confirmation screen will populate indicating the transfer is complete and an automated email routes to the initiator.

| CH UNIVERSITY SY                 | STEVE                                                                                                    |       | Welc   | ome Alexandra | Galle Calor |
|----------------------------------|----------------------------------------------------------------------------------------------------|-------|--------|---------------|-------------|
|                                  | Transfer Complete                                                                                            |       |        |               |             |
| entory                           | Transfer has been approved by Alexandra Galle to transfer asset H96088 to 201193.                            |       | orms 🗸 |               | Contacts    |
| inistration / Property Inventory | Go to the Property Inventory website and choose Search under the Transfer menu to search and view Transfers. |       |        |               |             |
| Transfers                        |                                                                                                    | Close |        |               |             |

7. To reject a transfer, click **Reject Transfer**. Enter a rejection reason. Once rejected, an automated email notifies the initiator that the transfer was not completed.

| Transfe      | er - 190018               | 6            |                    |              |                               | × |
|--------------|---------------------------|--------------|--------------------|--------------|-------------------------------|---|
| Initiated by | / Jennifer Branch         | on 2/28/2019 |                    |              |                               |   |
| ld A         | usset                     | Organizatio  | n Room             | Department   | Select Department             | ~ |
| 281103 C     | Dell OptiPlex<br>Computer | C14004       | 7A0214             | Organization | C14003 - Cash and Credit Mana | * |
|              |                           |              |                    | Building     | Select Building               | ~ |
|              |                           |              |                    | Room         | Select Room                   | • |
| Transfer F   | Reason                    | test tr      | ansfer back to UFS |              |                               |   |
| Reject Co    | mments                    |              |                    |              |                               |   |
| L            |                           |              |                    | Close        | Reject Transfer Approve       | • |

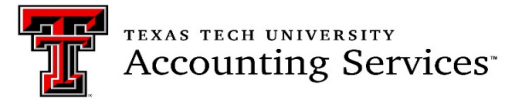

#### Transfer to Surplus (Click to return to TOC)

Surplus is under the management of the Operations Division of Planning and Admin Department (C2006). Please reference <u>TTU OP 63.07 Disposal of Surplus</u>, Obsolete, or Uneconomically Repairable Inventory, and visit the <u>Surplus</u> website for further instruction once the transfer is processed.

- 1. Before a transfer can be completed, the asset must have the original location assigned.
- 2. Review to make sure the asset has not been reported missing. If the asset status is missing, the department should submit the <u>Missing Property Return form in the PIS</u> before submitting the transfer.
- 3. The transfer to Surplus C20061 must be initiated in the PIS before the assets may be picked up by the Operations Division Surplus team.
- 4. Once an asset or multiple assets are selected, click the radio button under the TRF/REM column.
- 5. Click the blue transfer button at the top of the list.

| View, Edit,             | Transfer, I | Remove Inv    | rentory   | ⊖ Annu      | al Certificatio                 | n        |              |                      |                            |                                 |                    |          |
|-------------------------|-------------|---------------|-----------|-------------|---------------------------------|----------|--------------|----------------------|----------------------------|---------------------------------|--------------------|----------|
| Department              | TTU         | ► Acc         | ounting S | ervices - C | 1402                            | ~        |              | Annual Ce<br>Scanner | rtification Scan<br>Camera | Θ                               |                    |          |
| Section                 | All         |               |           |             | ~                               |          |              |                      | Scan                       |                                 |                    |          |
| Organization            | Accoun      | ting Services | - C14004  |             | ~                               |          |              |                      |                            |                                 |                    |          |
| Department<br>Inventory | All Prop    | erty          | ~         |             |                                 |          |              | Step<br>butt         | 1 Click the                | e TRF/RI<br>e asset(s           | EM rac<br>s) to be | lio<br>e |
| Custodian Eric          | Fisher      |               |           | Delega      | te(s) Jared Poll                | ock      | 6            |                      | trans                      | ferred.                         |                    |          |
| Transfer                | Remove/C    | hange Status  |           |             |                                 | 0        |              | Step 2               | Click the I<br>at the top  | olue tran                       | sfer bu<br>ist     | itton 🚛  |
| Tag<br>Number           | Trf/Rem     | Condition     | Tve       | Status      | Description                     | PO       | Manufacturer | Model                | Serial Number              | Room                            | Acquired<br>Date   | Amount   |
| 294578                  |             | 1             | CA        | Offsite     | MICROSOFT<br>TABLET<br>P0481733 | P0481733 | MICROSOFT    | SURFACE<br>PRO 4     | 098491461953               | Texas Tech<br>Plaza Room<br>308 | 8/16/2016          | \$989.01 |
| 294579                  |             | Ν             | CA        |             | MICROSOFT<br>TABLET             | P0481733 | MICROSOFT    | SURFACE<br>PRO 4     | 095379261953               | Texas Tech<br>Plaza Room        | 8/16/2016          | \$989.01 |

- 6. On the next screen, click the Transfer to Surplus radio button.
- 7. Select the campus.

| Trans     | fer                          |                                             |             |              |                                 | ×  |
|-----------|------------------------------|---------------------------------------------|-------------|--------------|---------------------------------|----|
| Initiated | by Jennifer Branch           |                                             |             |              |                                 |    |
| Id        | Asset                        | Organization Room                           |             | Transfer to  | Surplus                         |    |
| 294578    | MICROSOFT<br>TABLET P0481733 | C14004 7A308E                               |             | Campus       | TTU - Lubbock                   | ~  |
|           |                              | 0                                           | ~           | Department   | Ops Div Planning and Admin - C: | ~  |
|           | 3. C                         | Steps continued:<br>lick the Transfer to S  | Surplus     | Organization | Ops Div Property Surplus        | ~  |
|           | (Once ca                     | mpus is chosen the<br>red data will auto po | e remaining | Building     | 5A - 0340 TTU WAREHOUSE         | ~  |
|           | 5. T                         | ype in a reason of ti<br>6. Save            | ansfer      | Room         | TTU Warehouse Room 101          | ~  |
| Transfe   | r Reason                     | Obsolete                                    |             |              |                                 |    |
|           |                              |                                             |             |              | <b>b</b>                        |    |
|           |                              |                                             |             |              | Close Sa                        | ve |

- 8. Once the campus is selected the PIS will automatically enter the Department, Organization, Building and Room information for Surplus.
- 9. Type in the transfer reason then click save. The transfer will route to Surplus for approval.
- 10. Visit the <u>Surplus</u> website for further instruction once the transfer is processed.

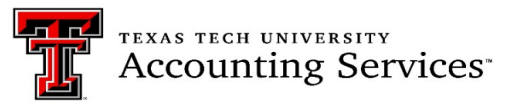

#### Search Transfers (Click to return to TOC)

The Search Transfer page allows users to enter parameters and click on Search to view a list of transfers. The institution and at least one search parameter is required. The search feature uses "AND" when more than one criterion is specified, so the results will match all criteria specified and not just one of the other. The percent symbol (%) may be used to help with a search. Enter desired search criteria and click **Search**.

1. Search Transfer is located under the Transfer link in the Property Inventory page ribbon, shown below.

| Property Inventory |                                                          |           |           | Inventory $\vee$ | Admin 🗸 | Forms 🗸 | Help 🗸 | Contacts 🗸 |
|--------------------|----------------------------------------------------------|-----------|-----------|------------------|---------|---------|--------|------------|
|                    |                                                          | Inventory | Transfers |                  |         |         |        |            |
|                    | Property Inventory                                       |           |           |                  |         |         |        |            |
|                    | View, Edit Transfer Inventory     O Annual Certification |           |           | <u>₽</u>         |         |         |        |            |

2. Use the drop-down lists to choose the Institution and the transfer from organization. Click the red **ID** number to view the transfer.

| Property Inventory                                |                 |                           | Invento                                           | y S      | earch Fixed Asset | s Tran:       | sfers ∨         | Admin ∨  | Forms 🗸 | н | elp ∨ |
|---------------------------------------------------|-----------------|---------------------------|---------------------------------------------------|----------|-------------------|---------------|-----------------|----------|---------|---|-------|
| # / Finance & Administration / Property Inventory |                 |                           |                                                   |          |                   |               |                 |          |         |   |       |
|                                                   | Search          | Step 1<br>Step 2 choose a | Select Institution<br>t least one other parameter |          |                   |               |                 |          |         |   |       |
|                                                   | ld              |                           | Institution                                       |          | TTU               |               |                 | Ţ        |         |   |       |
|                                                   | Tag Number      |                           | From Department                                   |          | Accounting Ser    | vices - C1402 |                 | Ţ        |         |   |       |
|                                                   | Initiator       |                           | From Organizatio                                  | n        | Select Organ      | ization       |                 | Y        |         |   |       |
|                                                   | Status          | Select Status             | <ul> <li>To Department</li> </ul>                 |          | Select Depar      | ment          |                 | T        |         |   |       |
|                                                   | Initiation Date |                           | To Organization                                   |          | Select Organ      | ization       |                 | ¥        |         |   |       |
|                                                   | Search          | Step 3 Click Search       |                                                   |          |                   |               |                 |          |         |   |       |
|                                                   | ld Tag N        | umber Description         | Initiator Fi                                      | om To    | o Initiation      | Status        | Approve/Rej     | ect User |         |   |       |
|                                                   | 1200167 27470   | 8 OptiPlex 990            | Noel Sloan C'                                     | 4004 C14 | 4000 6/6/2012     | Rejected      | Sharon Williar  | nson     |         |   |       |
|                                                   | 1200178 27470   | 8 OptiPlex 990            | Noel Sloan C                                      | 4004 C14 | 4000 6/7/2012     | Approved      | Sharon Williar  | nson     |         |   |       |
|                                                   | 1300794 24729   | 5 Click the red ID        | lriguez C                                         | 4004 C13 | 3013 12/4/2012    | Approved      | Jennifer Adling | 9        |         |   |       |
|                                                   | 1301964 4 26417 |                           | in C'                                             | 4004 C20 | 0003 3/8/2013     | Approved      | Hugh Cronin     |          |         |   |       |

The transfer details will populate the screen.

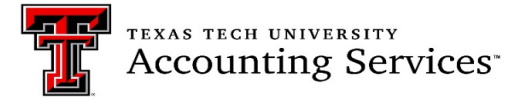

#### Remove/Change Status (Click to return to TOC)

There are multiple options for initiating a removal or change of status for an asset on a department inventory list. The below steps show how to process each option.

#### Removal of asset from inventory:

1. Check the Trf/Rem radio box next to the asset(s) number(s) in the inventory list.

| Department                | TTU                            | ✓ Accord                  | ounting S | ervices - C1 | 402                           | ~    |              | Annual Certit<br>Scanner | fication Scan<br>Camera | ۵   |
|---------------------------|--------------------------------|---------------------------|-----------|--------------|-------------------------------|------|--------------|--------------------------|-------------------------|-----|
| Section                   | All                            |                           |           |              | *                             |      |              |                          | Scan                    |     |
| Organization              | Accountin                      | ng Services -             | C14004    |              | ~                             |      |              |                          |                         |     |
| Department<br>Inventory   | All Prope                      | erty                      | ~         |              |                               |      | N            |                          |                         |     |
| Current allow Trial       |                                |                           |           |              |                               |      | 15           |                          |                         |     |
| Custodian Eric            | Fisher                         |                           |           | Delegate     | e(s) Noah Thon                | ison |              |                          |                         |     |
| Transfer                  | Fisher<br>Remove/Ch            | ange Status               |           | Delegate     | e(s) Noah Thon                |      |              |                          |                         |     |
| Transfer<br>Tag<br>Number | Fisher<br>Remove/Ch<br>Trf/Rem | nange Status<br>Condition | Туре      | Delegate     | e(s) Noah Thon<br>Description | PO   | Manufacturer | Model                    | Serial Number           | Roo |

2. Click on the Remove/Change Status box. The Removal/Status Change page will populate all data.

| VDe                                                                                                    | Details   | paç                                                           | je no scanning                                     | needed                                   |                       |
|----------------------------------------------------------------------------------------------------|-----------|---------------------------------------------------------------|----------------------------------------------------|------------------------------------------|-----------------------|
| Select Type                                                                                                    | 2         |                                                               |                                                    |                                          |                       |
| -Select Type-<br>Interagency Property Transfer<br>Missing Property<br>Missing Property Return<br>Non Texas Inst Property Transfer<br>Offsite Property<br>Offsite Property<br>Offsite Property<br>Stelen Property | Assets to | o Remove *Highi<br>**Red                                      | ighted PTags are alrea<br>text indicates an offsit | <b>idy missing, lost, or</b><br>te asset | deleted in Banne      |
| Trade In Property                                                                                                    | РТад      | Desc<br>Room                                                  | PO<br>Serial                                       | Manufacturer<br>Model                    | Amt<br>Accquired      |
|                                                                                                    | 294578    | MICROSOFT TABLET<br>P0481733<br>Texas Tech Plaza Room<br>308F | P0481733<br>098491461953                           | MICROSOFT<br>SURFACE PRO<br>4            | \$989.01<br>8/16/2016 |
| Video device 1                                                                                                    | ·         | 500L                                                          |                                                    |                                          |                       |

- 3. The scanning procedure may be used by clicking the Remove/Change Status button without first selecting any assets.
- 4. Click the Scan button, and then scan the barcode of asset(s) to be removed or changed. As items are scanned, information will populate in the Assets to Remove section of the New Removal/Status Change page.

| New Removal/Statu | us Change | No               | asset sele                   | cted view to allow                                  | v scanning.            | ×         |
|-------------------|-----------|------------------|------------------------------|-----------------------------------------------------|------------------------|-----------|
| Туре              | De        | tails            |                              |                                                     |                        |           |
| Select Type       | ~         |                  |                              |                                                     |                        |           |
|                   |           | ß                |                              |                                                     |                        |           |
| Scan              | As        | sets to Remove   | *Highlighted<br>**Red text i | d PTags are already mis<br>ndicates an offsite asse | sing, lost, or deleted | in Banner |
|                   | P         | Tag Desc<br>Room | PO<br>Serial                 | Manufacturer<br>Model                               | Amt<br>Accquired       |           |
|                   |           |                  |                              |                                                     |                        |           |
| Video device 1    | ~         |                  |                              |                                                     |                        |           |
|                   |           |                  |                              |                                                     | Save                   | Cancel    |

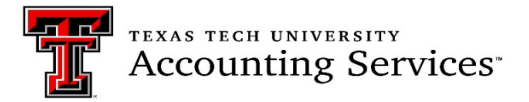

5. Select the Type of form from the drop-down list.

| ype                                            | Details  |                                        |                   |                     |                   |
|------------------------------------------------|----------|----------------------------------------|-------------------|---------------------|-------------------|
| Select Type                                    | X.       |                                        |                   |                     |                   |
| -Select Type-<br>Interagency Property Transfer |          |                                        |                   |                     |                   |
| Missing Property<br>Missing Property Return    |          |                                        |                   |                     |                   |
| Non Texas Inst Property Transfer               | Assets t | o Remove *Highlighted F                | Tags are alread   | dy missing, lost, o | r deleted in Bann |
| Offsite Property Return                        |          | **Red text ind                         | icates an offsite | asset               |                   |
| Stolen Property<br>Trade In Property           | PTag     | Desc                                   | РО                | Manufacturer        | Amt               |
|                                                |          | Room                                   | Serial            | Model               | Accquired         |
|                                                | 319584   | LATITUDE 5431 LAPTOP                   | P0977969          | DELL                | \$1,985.84        |
|                                                |          | P0977969<br>Texas Tech Plaza Room 306C | BCT1JR3           | 5431                | 10/4/2022         |
| Video device 1                                 | ~        |                                        |                   |                     |                   |
| Video device 1                                 | <b>~</b> | Texas Tech Plaza Room 306C             |                   |                     |                   |

 Interagency Property Transfer Out (Click to return to TOC) – Select this option for transfers to another Texas State Agency (Transfers between Charts T, S, H and E). A link to a List of State Agencies is included. All information boxes must be completed to be submitted. This is only available for assets being sent out of T or S chart inventory. For assets being transferred in, the manual interagency transfer form is required. Fill out each section completely and in the details include where the asset is going and for how long.

| ype<br>Interagency Property Transfer | ↓ Details                  |                                                                                                    |                                                                                      |                                                                   |                                                                 |
|--------------------------------------|----------------------------|----------------------------------------------------------------------------------------------------|--------------------------------------------------------------------------------------|-------------------------------------------------------------------|-----------------------------------------------------------------|
| Receiving Agency                     | Agency                     | Number (List of State Agend                                                                               | cies) Tran                                                                           | sfer Date                                                         |                                                                 |
| Peceiving Contact Name               | Email                      |                                                                                                    | Phor                                                                                 |                                                                   |                                                                 |
| Scan                                 | Assets 1                   | to Remove "Highlight<br>**Red tex                                                                         | ed PTags are Creat                                                                   | idy missing, lost, or<br>e asset                                  | deleted in Banner                                               |
| Scan                                 | Assets 1                   | to Remove "Highlight<br>"Red tex<br>Desc<br>Room                                                          | ed PTags are ver<br>t indicates an offsit<br>PO<br>Serial                            | idy missing, lost, or<br>e asset<br>Manufacturer<br>Model         | deleted in Banner<br>Amt<br>Accquired                           |
| Scan                                 | Assets 1<br>PTag<br>294578 | to Remove "Highlight<br>"Red tex<br>Desc<br>Room<br>MICROSOFT TABLET<br>P0481733<br>Texas Tech Plaze Room | ed PTags are Lyee<br>indicates an offsit<br>PO<br>Serial<br>P0481733<br>098491461953 | e asset<br>Manufacturer<br>Model<br>MICROSOFT<br>SURFACE PRO<br>4 | deleted in Banner<br>Arnt<br>Accquired<br>\$989.01<br>8/16/2016 |

 Non-Texas Institution Property Transfer (<u>Click to return to TOC</u>) – Select this option for transfer to any institution that is not a Texas State Agency. These transfers are often related to the transfer of a grant when the PI is moving to another institution. In this case, please enter the Grant ID for Research Accounting to verify the transfer/disposition requirements withing the contract. Further approvals will need to be obtained and attached in the request or emailed to Property.Managment@ttu.edu per Operation Policies 63.08 and 65.14. All information boxes must be completed to be submitted. Contact Property Management for additional questions.

| Account                                    | ing          | <sup>RSITY</sup><br>Servi                                | ces                                                          |                                   |                       |
|--------------------------------------------|--------------|----------------------------------------------------------|--------------------------------------------------------------|-----------------------------------|-----------------------|
| New Removal/Status Change                  | e<br>Details |                                                          |                                                              |                                   |                       |
| Receiving Institution/Agency Name Grant ID | Contact      | Name                                                     | Email                                                        |                                   | Phone                 |
| Scan                                       | Assets t     | o Remove                                                 | Highlighted PTags are alrea<br>"Red text indicates an offsit | ady missing, lost, or<br>le asset | deleted in Banner     |
|                                            | PTag         | Desc<br>Room                                             | PO<br>Serial                                                 | Manufacturer<br>Model             | Amt<br>Accquired      |
| Video device 1                             | 294578       | MICROSOFT TABL<br>P0481733<br>Texas Tech Plaza P<br>308E | .ET P0481733<br>098491461953<br>Room                         | MICROSOFT<br>SURFACE PRO<br>4     | \$989.01<br>8/16/2016 |
|                                            |              |                                                          |                                                              | Save                              | Cancel                |

• Stolen Property (Click to return to TOC) – Select this option for items that were stolen. Completion of the Negligence Statement and thorough **Details** related to the stolen item(s) are required along with a copy of the police report. All information boxes must be completed to be submitted.

| New Removal/Status Change                                                                                                    |                             |                                                       |                                  |                                          |                                          | _                     | ×   |
|----------------------------------------------------------------------------------------------------|-----------------------------|-------------------------------------------------------|----------------------------------|------------------------------------------|------------------------------------------|-----------------------|-----|
| Type<br>Stolen Property                                                                                                    | Details                     |                                                       |                                  |                                          |                                          |                       |     |
| Negligence Statement<br>Our investigation of the circumstances surroundir<br>that the loss of this property  □ was  □ was no<br>care and custody of this property. | ig the prope<br>t through t | erty listed indicates r<br>the negligence of th       | easonable<br>e person(s          | cause to believe<br>) charged with the   | 2                                        |                       |     |
| Police Report<br>Choose File No file chosen                                                                                                    |                             |                                                       | La -                             |                                          |                                          |                       |     |
| Scan                                                                                                    | Assets to                   | Remove                                                | <b>Highlighte</b><br>"Red text i | d PTags are alrea<br>indicates an offsit | <b>idy missing, lost, or</b><br>le asset | deleted in Banne      | ər  |
|                                                                                                    | PTag                        | Desc<br>Room                                          |                                  | PO<br>Serial                             | Manufacturer<br>Model                    | Amt<br>Accquired      |     |
| Video device 1                                                                                                    | 294578                      | MICROSOFT TAB<br>P0481733<br>Texas Tech Plaza<br>308E | LET<br>Room                      | P0481733<br>098491461953                 | MICROSOFT<br>SURFACE PRO<br>4            | \$989.01<br>8/16/2016 | •   |
|                                                                                                    |                             |                                                       |                                  |                                          | Save                                     | Can                   | cel |

Trade-In Property (Click to return to TOC) – Select this option when the department is using existing assets as a trade-in towards a new asset. Include thorough Details including the requisition number and product information for the new asset, trade-in credit amount received. The Pickup Date should be the date that the old item was removed from campus. The request can be saved and will route to the Property Custodian/Delegate without the Pickup date. However, the Property Custodian/Delegate must enter the pickup date prior to the approval.

| ype<br>Trade In Proper | ty ~              | Details           |               |                                                                                |                                                                        |                                      |
|------------------------|-------------------|-------------------|---------------|--------------------------------------------------------------------------------|------------------------------------------------------------------------|--------------------------------------|
| Cequisition Num        | iber for Trade In | PO Num            | ber Pick Up I | Date                                                                           |                                                                        |                                      |
| New Items from         | n Requisition     |                   |               |                                                                                |                                                                        |                                      |
| Line #                 | Product Descrip   | tion              |               | Unit Price                                                                     | Applied Tra                                                            | ide-In                               |
|                        |                   |                   |               |                                                                                | -                                                                      | 0.0                                  |
|                        |                   |                   |               | 5                                                                              | \$                                                                     | 740                                  |
| Line #                 | Product Desc      |                   | Unit Price    | S                                                                              | s-in Val                                                               |                                      |
| Line #                 | Product Desc      | Assets to         | Unit Price    | Trade                                                                          | e-In Val<br>ady missing, lost, or<br>te asset                          | deleted in Banne                     |
| Line #                 | Product Desc      | Assets to<br>PTag | Unit Price    | 5<br>Trade<br>Phted PTags are alree<br>ext indicates an offsit<br>PO<br>Serial | e-In Val<br>ady missing, lost, or<br>te asset<br>Manufacturer<br>Model | deleted in Banne<br>Amt<br>Accquired |

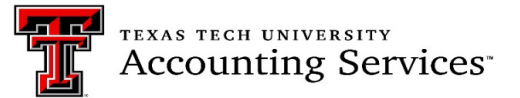

When data entry is complete for the removal types, click save and the request will be routed to the department Custodian and Delegate for approval. The Property Custodian and Delegate will receive an email indicating that they have pending removal requests to submit. A Pending Removal notice will appear on the Inventory page of the Property Custodian and all Delegates indicating that a removal request needs to be approved.

| TTUHSC     | TTU                                                 |   |                                                                                |
|------------|-----------------------------------------------------|---|--------------------------------------------------------------------------------|
| <b>~</b> ] | Annual Certification Scan<br>Scanner Camera<br>Scan | Ð | You have one or more pending removals/status changes that need to be approved. |

• Once approved by the custodian and delegate they route to Property Management for final processing. Contact <u>Property.Management@ttu.edu</u> for any questions.

#### Change Status (Click to return to the TOC)

- Missing Property Select for asset(s) that cannot be located. Completion of the Negligence Statement and thorough Details related to the missing item(s) is required. In the Details box, note the steps that were processed to make every effort to locate the asset. Due diligence must occur to try to find the asset. Recommendations for this include reviewing the original PO or PCard transaction to locate the user, contact all faculty and staff in the department that may have been associated with the asset, and looking wall to wall in the building to look for the asset(s). Contact Property Management for additional guidance when needed. The missing request will be returned if the details are not thorough and complete.
  - Please be aware the asset(s) will have the missing status in the inventory list and the asset will remain in inventory for two years before being removed as lost or unaccounted for. Property Management will assist and notify departments when researching and verifying the missing assets before processing the disposition.

| ype<br>Missing Property                                                                                  | ✓ Details                            |                                                                 |                                                                               |                                                                        |                                      |
|----------------------------------------------------------------------------------------------------|--------------------------------------|-----------------------------------------------------------------|-------------------------------------------------------------------------------|------------------------------------------------------------------------|--------------------------------------|
| Negligence Statement<br>Our investigation of the circumstances sur<br>that the loss of this property was | rrounding the prop<br>was not throug | erty listed indicates reasonal<br>h the negligence of the perso | ole cause to believe<br>on(s) charged with                                    |                                                                        |                                      |
| the care and custody of this property.                                                                   | Assets 1                             | to Remove <sup>L</sup> <sup>™</sup> Highligh                    | t <b>ted PTags are alrea</b><br>xt indicates an offsit                        | <b>idy missing, lost, or</b><br>e asset                                | deleted in Banne                     |
| the care and custody of this property.                                                                   | Assets t<br>PTag                     | to Remove "Highligh<br>"Red te<br>Desc<br>Room                  | t <mark>ted PTags are alre</mark> a<br>xt indicates an offsit<br>PO<br>Serial | <mark>idy missing, lost, or</mark><br>e asset<br>Manufacturer<br>Model | deleted in Banne<br>Amt<br>Accquired |

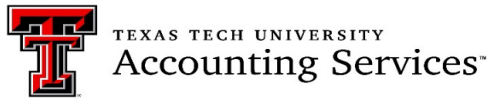

• <u>Missing Property Return</u> -Select for assets found previously reported missing. The location should be added, and a picture emailed to Property Management showing the asset tag and serial number of the asset. Property Management will be available to visually inspect the asset if a picture cannot be obtained or if there is a large number of assets. The Property Custodian or Delegate should verify the item(s) returned are in good condition, data for serial number and location is complete and that a legible inventory tag is affixed. If an asset is being sent to Surplus and it shows missing in the All-inventory list, submit the Missing Property Return form prior to the transfer to Surplus.

| New Removal/Status Change                                                                                                    | •                                        |                                                               |                                             |                                            |                                                                       |                                                | ×          |
|----------------------------------------------------------------------------------------------------|------------------------------------------|---------------------------------------------------------------|---------------------------------------------|--------------------------------------------|-----------------------------------------------------------------------|------------------------------------------------|------------|
| Type<br>Missing Property Return                                                                                                   | Details                                  |                                                               |                                             |                                            |                                                                       |                                                |            |
| Date Returned 5/12/2023                                                                                                    | €.                                       |                                                               |                                             |                                            |                                                                       |                                                |            |
| Location Details BuildingSelect Building                                                                                          |                                          | ~ R                                                           | oom                                         |                                            |                                                                       |                                                |            |
| Acknowledgement<br>"The Property Custodian will verify that the item<br>also responsible for ensuring that building and r<br>Scan | s listed belo<br>oom informa<br>Assets t | w have been return<br>tion is updated to a<br>o <b>Remove</b> | ned in good<br>appropriately<br>"Highlighte | condition with legi<br>y reflect the new k | ble tags affixed. Pro<br>ocation of the misse<br>dy missing, lost, or | perty Custodian<br>d items.<br>deleted in Bann | i is<br>er |
|                                                                                                    | РТад                                     | Desc<br>Room                                                  | Red text                                    | PO<br>Serial                               | Manufacturer<br>Model                                                 | Amt<br>Accquired                               |            |
| Video device 1 ~                                                                                                    | 294578                                   | MICROSOFT TA<br>P0481733<br>Texas Tech Plaz<br>308E           | ABLET                                       | P0481733<br>098491461953                   | MICROSOFT<br>SURFACE PRO<br>4                                         | \$989.01<br>8/16/2016                          | •          |
|                                                                                                    |                                          |                                                               |                                             |                                            | Save                                                                  | Can                                            | cel        |

Offsite Property (Formerly known as the Temporary Use of Property Authorization form) – Assets
that are frequently moving from one location to another or are taken off campus frequently or
extended amounts of time. The status of the asset will be listed as offsite in the department's
inventory list. Detailed location information is required and the date of an ETA when the asset will
return to campus should be included. Forms submitted with no details will be returned for correction.

| offsite Property                                                                                                    | ~                                                                                       | Details                                                                                                |                                                                                                    |                                                                                                    |                                                                                                    |                                                                                                   |
|----------------------------------------------------------------------------------------------------|-----------------------------------------------------------------------------------------|----------------------------------------------------------------------------------------------------|----------------------------------------------------------------------------------------------------|----------------------------------------------------------------------------------------------------|----------------------------------------------------------------------------------------------------|---------------------------------------------------------------------------------------------------|
| mpus<br>Select Campus<br>Select Campus<br>Select Campus<br>Select Campus<br>                                                                                                    | ž                                                                                       | Tempora                                                                                                | ry Offsite Location                                                                                                    | ,                                                                                                    | Requested                                                                                                    | d Start Date                                                                                      |
| Offsite User Details                                                                                                    |                                                                                         |                                                                                                    |                                                                                                    |                                                                                                    |                                                                                                    |                                                                                                   |
| Enter User Name/RNum                                                                                                    |                                                                                         |                                                                                                    |                                                                                                    |                                                                                                    |                                                                                                    |                                                                                                   |
| Enter User Name/RNuml<br>Tech ID<br>The Offsite User assumes fu<br>reasonable care of this equip<br>benefitting Texas Tech Univer                                               | Name<br>Il financial respor<br>ment and safegua<br>sity Health Scien                    | Title<br>sibility for the<br>and it against t<br>ces Center an<br>r during the at                      | <ul> <li>Dopartment</li> <li>property listed above while iheft, damage and misuse. The work of the property upper source in the property upper source in the property upper source in the source of the source is the source in the source in the source is the source in the source is the source in the source is the source in the source is the source is the source in the source is the source is the sour</li></ul> | Name<br>it is entrusted to him<br>he Offsite User will u<br>on separation from T<br>process                                                                   | /her. The Offsite Us<br>ise this equipment<br>TUHSC. The equip                                                             | er will exercise<br>only for activities<br>ment will be                                           |
| Enter User Name/RNum<br>Toch ID<br>The Offsite User assumes fit<br>reasonable care of this equip<br>sonfitting Taxas Tech Univer<br>verified annually so that it car            | Name<br>Il financial respor<br>ment and safegua<br>sity Health Scien<br>be accounted fo | Title<br>sibility for the<br>ard it against ti<br>ces Center an<br>r during the ar                     | e Department                                                                                                    | Name<br>it is entrusted to him<br>he Offsite User will u<br>on separation from T<br>process.                                                                  | /her. The Offsite Us<br>ise this equipment<br>TUHSC. The equip                                                             | ser will exercise<br>only for activities<br>ment will be                                          |
| Enter User Name/RNum<br>Tech ID<br>The Offaite User assumes fi<br>reasonable care of this equip<br>benefitting Toxas Tech Unive<br>werified annually so that it can<br>Scan     | Name<br>Il financial respor<br>ment and safegua<br>sity Health Scien<br>be accounted fo | Titk<br>sibility for the<br>ard it against ti<br>cos Center an<br>r during the ar<br>Assets to         | Department     property listed above while i heft, damage and misuse.     diverse of the property up nnual inventory certification p     o Remove     "Red te:                                                                                                    | Name<br>It is entrusted to him<br>en offsite User will u<br>na separation from T<br>process.<br>ted PTags are alrea<br>tt indicates an offsite                | /her. The Offsite Us<br>ise this equipment<br>TUHSC. The equip<br>dy missing, lost, or<br>a asset                          | er will exercise<br>only for activities<br>ment will be<br>deleted in Banne                       |
| Enter User Name/RNumi<br>Tech ID<br>The Offaite User assumes fr<br>reasonable care of this equipa<br>benefitting Texas Tech Univer-<br>verified annually so that it car<br>Scan | Name<br>Il financial respor<br>ment and safegua<br>sity Health Scien<br>be accounted fo | Title<br>isibility for the<br>ard it against ti<br>cas Center<br>ar during the ar<br>Assets to<br>PTag | Department property listed above while i heft, damage and misuse. T d will return the property upo nunual inventory certification p o Remove CHighligh CBR Desc Desc                                                                                                    | Name<br>ti is entrusted to him<br>he Offsite User will u<br>on separation from T<br>process.<br>ted PTags are alrea<br>t indicates an offsite<br>PO<br>Serial | /her. The Offsite Us<br>ise this equipment<br>TUHSC. The equip<br>dy missing, lost, or<br>a asset<br>Manufacturer<br>Model | ser will exercise<br>only for activities<br>oment will be<br>deleted in Banne<br>Amt<br>Accquired |

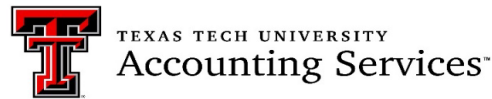

 Offsite Property Return -Assets returning to campus and no longer moved frequently or off campus for extended periods of time. The location of the asset must be added in the request to be submitted. This form is also needed to remove an offsite status if an asset is to be reported missing. The PIS will only allow one Status.

| offsite Property Return                                                                                                    | ~ Details                                                                  |                                                                                                    |                                                                                                    |                                                                                                    |                                                             |
|----------------------------------------------------------------------------------------------------|----------------------------------------------------------------------------|----------------------------------------------------------------------------------------------------|----------------------------------------------------------------------------------------------------|----------------------------------------------------------------------------------------------------|-------------------------------------------------------------|
| eturn Date<br>5/12/2023                                                                                                    |                                                                            |                                                                                                    |                                                                                                    |                                                                                                    |                                                             |
| Return Location Details                                                                                                    |                                                                            |                                                                                                    |                                                                                                    |                                                                                                    |                                                             |
| Building                                                                                                    |                                                                            | Room                                                                                                    |                                                                                                    |                                                                                                    | D2                                                          |
| Select Building<br>Acknowledgement<br>The Property Custodian will verify th<br>also responsible for ensuring that buil            | at the items listed below                                                  | v have been returned in good tion is updated to appropriate                                                      | I condition with legi                                                                                        | ble tags affixed. Pro                                                                                       | operty Custodian i                                          |
| Select Building<br>Acknowledgement<br>The Property Custodian will verify th<br>also responsible for ensuring that buil<br>Scan    | iat the items listed below<br>Iding and room informat<br>Assets to         | w have been returned in goo<br>tion is updated to appropriate<br>o Remove Highligh                               | I condition with legi<br>ly reflect the new l<br>ted PTags are alree                                         | ble tags affixed. Pro<br>scation of the items<br>dy missing, lost, or                                       | operty Custodian i<br>deleted in Banner                     |
| -Select Building-<br>Acknowledgement<br>The Property Custodian will verify the<br>site responsible for ensuring that buil<br>Scan | at the items listed below<br>liding and room informat<br>Assets to<br>PTag | w have been returned in good<br>tion is updated to appropriate<br>o Remove "Highligh<br>"Red tex<br>Desc<br>Room | I condition with leg<br>ly reflect the new k<br>ted PTags are alrea<br>t indicates an offsit<br>PO<br>Sortal | ble tags affixed. Pro-<br>bocation of the items<br>dy missing, lost, or<br>e asset<br>Manufacturer<br>Model | operty Custodian i<br>deleted in Banner<br>Amt<br>Accquired |

Once the selected form(s) is completed, click the save button. The form will be routed to the department custodian and delegate for review and approval. The custodian and delegate will receive an email indicating that there are pending status change requests to approve. A pending Removal/Change Status notice will also appear on the Inventory page of the Property Custodian and all Delegates in the PIS.

Removal/change requests except for the Offsite and Offsite Asset Return forms will be routed to Property Management for final processing. Be advised that the Offsite form on file in the PIS will meet the requirement of OP 63.08 for assets going out of state. For any questions contact property.managment@ttu.edu.

#### **Remove/Change Status Search**

To search for forms in the PIS click on the Search link in the ribbon. Then choose the Removals/Status Changes link.

| TEXAS TECH UNIVERSITY SYSTEM |           |           |                         |          |         |       |
|------------------------------|-----------|-----------|-------------------------|----------|---------|-------|
| Property Inventory           |           |           | Inventory 🗸             | Search × | Admin 🗸 | Forms |
|                              | Inventory | Transfers | Removals/Status Changes |          |         |       |
| Property Inventory           |           |           |                         |          |         |       |

- 1. Select the Institution (required)
- 2. Then the search may be processed of one of more of the below:
  - a. Form ID
  - b. Type
  - c. Status
  - d. From Organization
  - e. Tag number

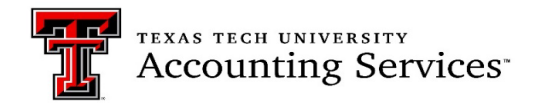

| Removal/Status Ch | Removal/Status Change Search |             |             |   |  |  |  |  |  |
|-------------------|------------------------------|-------------|-------------|---|--|--|--|--|--|
| ID                |                              | Institution | TTU         | ~ |  |  |  |  |  |
| Туре              | Select Type                  | From Orgn   | Select Orgn | ~ |  |  |  |  |  |
| Status            | Select Status                | Tag Number  |             |   |  |  |  |  |  |
| Search            |                              |             |             |   |  |  |  |  |  |

# Type:

| ID     |                                                                                                    | Institution | TTU         | ~ |
|--------|----------------------------------------------------------------------------------------------------|-------------|-------------|---|
| Туре   | Select Type                                                                                                    | From Orgn   | Select Orgn | ~ |
| Status | Select Type<br>Discarded Property<br>Interagency Property Transfer<br>Missing Property                                                                  | Tag Number  |             |   |
| Search | Missing Property Return<br>Non Texas Inst Property Transfer<br>Offsite Property<br>Offsite Property Return<br>Stolen Property<br>Sturplus Sale Property |             |             |   |
|        | TCI Property Transfer<br>Trade In Property                                                                                                    |             |             |   |

List of forms in the PIS will populate. To see who and when a request was submitted and approved, click on the approved icon under the Status column.

| Remo    | /al/Stat            | us Cha | ange Search                                                                                                    |                                                                                                    |                                                |               |  |
|---------|---------------------|--------|----------------------------------------------------------------------------------------------------|----------------------------------------------------------------------------------------------------|------------------------------------------------|---------------|--|
| ID      |                     |        |                                                                                                    | Institution                                                                                                    | TTU                                            | ~             |  |
| Туре    |                     |        | Missing Property 👻                                                                                                    | From Orgn                                                                                                    | Select Orgn                                    | ~             |  |
| Status  |                     |        | Select Status                                                                                                    | Tag Number                                                                                                    |                                                |               |  |
| Search  |                     |        |                                                                                                    |                                                                                                    |                                                |               |  |
| ID      | Туре                | Orgn   | Info                                                                                                    |                                                                                                    |                                                | Status        |  |
| 2300124 | Missing<br>Property | C12000 | Employee asked an IT tech last year to see if they could fix                                                                  | the tablet as it wasn't working. Budge                                                                                                    | t and IT have looked for it but can't find it. | Approved<br>🤊 |  |
| 2300143 | Missing<br>Property | B56111 | All of the laptops in this PO are being surpluses. This is the of the area, I will change the status and mark it for surplus. | All of the laptops in this PO are being surpluses. This is the last one we could not find and need to mark as missing. If we find it during our sweep<br>of the area, I will change the status and mark It for surplus. |                                                |               |  |
| 2300160 | Missing<br>Property | B56007 | These should have been reported last year as missing. The                                                                     | y were thrown away by students who                                                                                                    | didn't know they had to be surplused.          | Approved      |  |
| 2300165 | Missing<br>Property | B53005 | This device can not longer be found, we are all new manage                                                                    | ement.                                                                                                    |                                                | Approved      |  |

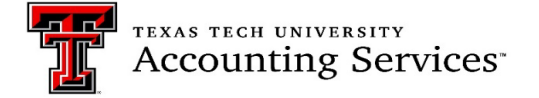

The example below is how the information will populate.

| Re                 | mova                     | l 2300124 - Status Histo                      | ory and Signatures |         | × |
|--------------------|--------------------------|-----------------------------------------------|--------------------|---------|---|
| Statu              | us Histor                | y                                             | llass              | 0       |   |
| AP                 | us<br>V                  | 2/16/2023 10:56:06 AM                         | Jennifer Branch    | Comment |   |
| SU                 | В                        | 2/16/2023 10:32:51 AM                         | Crista McCune      |         |   |
| SA                 | /                        | 2/16/2023 10:30:41 AM                         | Jodi Coen          |         |   |
| <b>Cus</b><br>Cris | <b>todian</b><br>ta McCi | <b>Signature</b><br>une 2/16/2023 10:32:51 AM |                    |         |   |

To search by Status, choose one of the options below:

| Removal/Sta     | tus Ch | ange Search                            |                          |                              |                                                        |          |
|-----------------|--------|----------------------------------------|--------------------------|------------------------------|--------------------------------------------------------|----------|
| ID              |        |                                        |                          | Institution                  | TTU                                                    | ~        |
| Туре            |        | Missing Property                       | ~                        | From Orgn                    | Select Orgn                                            | ~        |
| Status          |        | Select Status                          | Ť,                       | Tag Number                   |                                                        |          |
| Search          |        | Select Status<br>Approved<br>Cancelled |                          |                              |                                                        |          |
| ID Type         | Orgn   | Saved<br>Submitted                     |                          |                              |                                                        | Status   |
| 2300124 Missing | C12000 | Employee asked an IT tech last year to | see if they could fix th | e tablet as it wasn't workin | g. Budget and IT have looked for it but can't find it. | Approved |

Searching by the department organization code or asset tag number is the most efficient way to process the search. This will reduce the number of documents to be reviewed. To open the forms, click on the red ID

| Remov   | al/Status Ch     | nange S | Search                                         |       |                                   |                                  |            |  |
|---------|------------------|---------|------------------------------------------------|-------|-----------------------------------|----------------------------------|------------|--|
| ID      |                  |         |                                                |       | Institution                       | ТТ                               | ~          |  |
| Туре    |                  | Sele    | ct Type 🗸                                      |       | From Orgn                         | Accounting Services - C14004     | ~          |  |
| Status  |                  | Sele    | ct Status 🗸                                    |       | Tag Number                        | 319584                           |            |  |
| Search  |                  |         |                                                |       |                                   |                                  |            |  |
| ID      | Туре             | Orgn    | Info                                           |       |                                   |                                  | Status     |  |
| 2300568 | Offsite Property | C14004  | Laptop may move from department office and hom | ne re | esidence during WFH hours. This w | ill be updated each fiscal year. | Approved 🔊 |  |

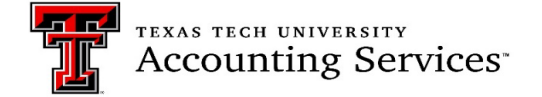

# Annual Certification (Click to return to TOC)

The Annual Certification is a two-step process. Inventory must be submitted and then approved in the PIS. Prior to submitting the department annual certification, review all reports and make sure to complete any necessary edits and transfers. Please keep in mind to verify manual updates submitted to Property Management and that they reflect in the inventory reports before submitting the certification. Be advised these changes could take several days. Resources to help support departments with the certification process are linked below.

<u>Property Inventory Checklist</u> <u>Property Inventory Annual Certification Video 1</u> <u>Property Inventory Reviewing Reports Video 2</u> <u>Updating Data in the Property Inventory System Video 3</u>

#### Annual Certification Submission, Scanning and Approval

As of FY2023 The Property Inventory System has been updated to allow Annual Certification Scanning. It is recommended that the department purchase handheld scanners that will connect to your computing devices to help expedite inventory certifications. Multiple suggestions are below and may be purchased through Amazon:

- NADAMOO Model Bur 3076 Wireless Barcode Scanner
- AML LDX10 Batch Mobile Computer.
- EYOYO Mini 1D Bluetooth Barcode Scanner

The scanning process does not have the capability to make updates to assets such as the serial number and location. Those will still need to be done manually. Future plans are to have the system upgraded to allow this process.

#### Scanning Assets for Certification (Click to return to TOC)

1. Sign into the Property Inventory System on your device, https://www.fiscal.ttuhsc.edu/propinv/

2. Once logged in you will see the scanner on the screen the below:

| Property                 | Property Inventory                                |   |                                               |  |  |  |  |  |  |  |  |  |
|--------------------------|---------------------------------------------------|---|-----------------------------------------------|--|--|--|--|--|--|--|--|--|
| View, Edit, <sup>1</sup> | Transfer, Remove Inventory O Annual Certification |   |                                               |  |  |  |  |  |  |  |  |  |
| Department               | TTU V Accounting Services - C1402                 | ~ | Annual Certification Scan @<br>Scanner Camera |  |  |  |  |  |  |  |  |  |
| Section                  | All                                               |   | Scan                                          |  |  |  |  |  |  |  |  |  |
| Organization             | Accounting Services - C14004 🗸                    |   |                                               |  |  |  |  |  |  |  |  |  |
| Department<br>Inventory  | All Property V                                    |   |                                               |  |  |  |  |  |  |  |  |  |

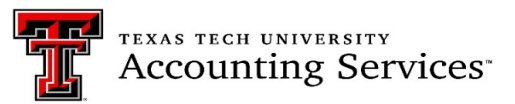

- 2. If using a device with a camera for scanning, click on the **Scan** button, allow the system to access the camera on your device. Scanning with a camera may be a little delayed, so allow extra time for it to process.
- 3. If using a scanner, make sure the scanner is connected to your device and place the cursor in the blank box under the word **Scanner**.
- 4. Scan the barcode on the inventory tag.

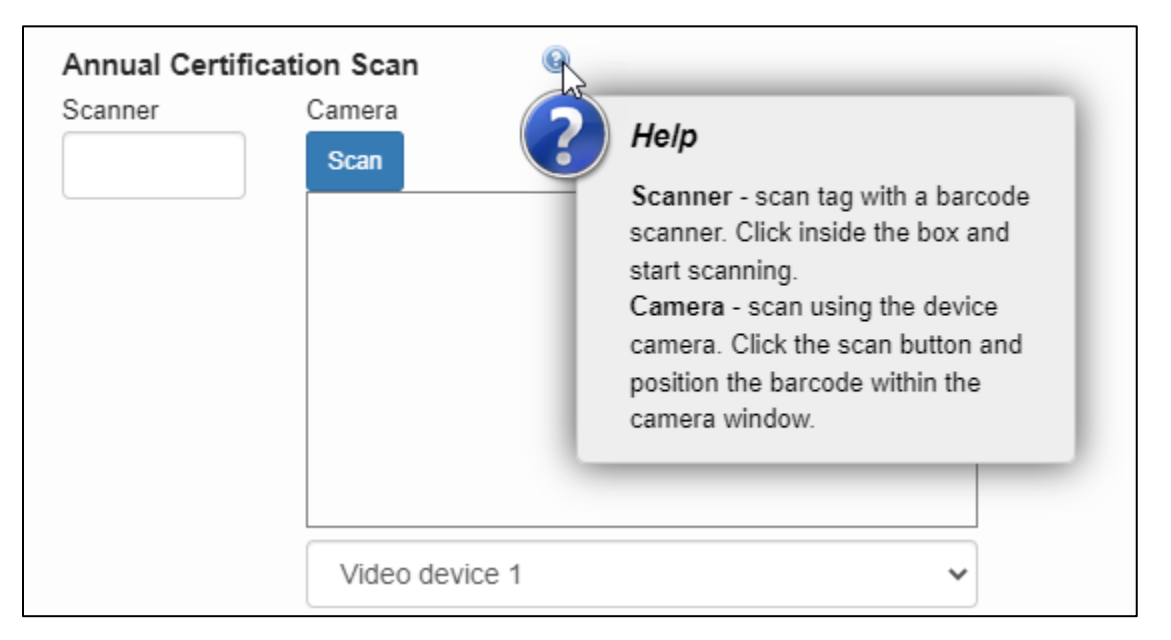

5. When an item has been successfully scanned, a green barcode icon will appear just below the note icon under the asset number in the PIS inventory list. In addition, the exportable Excel and PDF document that will show in column(L) labelled **Certified** will show value of **True** indicating as asset was successfully scanned and a value of **False** indicating if it was not.

| <br>         |   |    |                         |          |              |        |              | Room 308          |           |          |
|--------------|---|----|-------------------------|----------|--------------|--------|--------------|-------------------|-----------|----------|
| <br>309726 🗌 | N | CA | IPAD PRO 11<br>P0811984 | P0811984 | APPLE INC    | PRO    | DMPD696ZPTRF | Texas<br>Tech     | 8/12/2020 | \$749.00 |
|              |   |    |                         | (        | Certified by | y scan |              | Plaza<br>Room 308 |           |          |

| Α       | В          | С           | D      | E        | F        | G                         | Н            | - I           | J             | К                  |               | M                          | N                 | 0              |
|---------|------------|-------------|--------|----------|----------|---------------------------|--------------|---------------|---------------|--------------------|---------------|----------------------------|-------------------|----------------|
| Tag     |            |             |        |          | Purchase |                           |              |               |               |                    |               |                            |                   |                |
| Numbe 🗖 | Organizati | 🗸 Conditi 🔽 | Туре 💌 | Status 💌 | Order 💌  | Description 🔽             | Manufacturer | 💌 Model 💦 💌   | Serial Number | Note               | 🖌 Certified 💌 | Room Description           | 🚽 Acquired Date 🔄 | 🖌 Amount 🛛 💌 ( |
| 294578  | C14004     | N           | CA     | Offsite  | P0481733 | MICROSOFT TABLET P0481733 | MICROSOFT    | SURFACE PRO 4 | 098491461953  | Sherrelle's Office | TNE           | Texas Tech Plaza Room 3088 | 8/16/2010         | 6 989.01 F     |
| 294579  | C14004     | N           | CA     |          | P0481733 | MICROSOFT TABLET P0481733 | MICROSOFT    | SURFACE PRO 4 | 095379261953  |                    | TRUE          | Texas Tech Plaza Room 308  | 8/16/2010         | 6 989.01       |
| 295011  | C14004     | N           | CA     |          | P0486381 | MICROSOFT TABLET P0486381 | MICROSOFT    | SURFACE PRO 4 | 095229161953  |                    | TRUE          | Texas Tech Plaza Room 308  | 8/28/2010         | 6 989.01       |
| 295524  | C14004     | N           | CA     |          | P0496476 | LATITUDE LAPTOP P0496476  | DELL         | E6440         | 5HJZPC2       |                    | TRUE          | Texas Tech Plaza Room 308  | 10/9/2010         | 6 1353.33      |
| 295790  | C14004     | N           | CA     |          | P0503475 | LATITUDE LAPTOP P0503475  | DELL         | E6440         | GS6RSC2       |                    | TRUE          | Texas Tech Plaza Room 308  | 11/8/2010         | 6 1218.99      |
| 295791  | C14004     | N           | CA     |          | P0503475 | LATITUDE LAPTOP P0503475  | DELL         | E6440         | 3YWFSC2       |                    | TRUE          | Texas Tech Plaza Room 308  | 11/8/2016         | 6 1218.99      |

- 6. If a scan is not successful, an error may pop up and may be due to the following:
  - If the asset tag is illegible a cannot be scanned. Contact Property Management for a replacement.
    - 1. Manually enter the tag number in the scanner text box and hit enter on the keyboard to certify the asset. There is a limit to how many manual entries can be made. Please make sure to try scanning first.
  - If a scanned asset is not in the selected department or organization code.
    - 1. Check to see if the asset is associated with another organization within the current department and select that organization.

TEXAS TECH UNIVERSITY Accounting Services

- 2. If it is not in an organization under the department, search for the tag number (Search, Inventory) to determine which departmental listing includes the item. That department can transfer the item to the correct organization, if needed, allowing for scanning. Assets should be on the organization that is using and managing an asset.
- The scanned asset is marked as missing, lost, or deleted.
  - 1. If missing, submit the Missing Property Return form under Removal/Status Change.
  - 2. If lost or deleted, contact Property Management.
- The scanned asset has already been certified. If the asset is already successfully scanned, no further action is needed.
- 7. After all assets are scanned for the department the custodian or delegate will need to complete the submission and final approval by June 30<sup>th</sup>.

#### Notes:

- 1. The scanning functionality will allow offsite workers to scan the barcode on their equipment and will eliminate the need for them to bring the asset to the authorized location or to provide a photo of the inventory tag to the property custodian for verification.
- 2. Currently, the only functionality associated with the scan feature is scanning of asset tags for the Annual Certification process. Enhancements will be added in the future with additional features that would allow updates to location and/or serial number.
- 3. The goal is to make scanning a requirement for all Annual Certifications in future years as the functionality is refined.

# Submitting the Annual Certification (Click to return to TOC)

- 1. On the Property Inventory Page, click on **Annual Certification**.
- 2. Click submit next to the current year.

|                                          | ١            | /iew/Edit/Tr | ransfer/Rem     | ove Anr          | nual Certification | n Transf     | Transfers Removals/Status Changes |                                 |             |                    |  |  |
|------------------------------------------|--------------|--------------|-----------------|------------------|--------------------|--------------|-----------------------------------|---------------------------------|-------------|--------------------|--|--|
| Property Inventory                       |              |              |                 |                  |                    |              |                                   |                                 |             |                    |  |  |
| ○ View, Edit, Transfer, Remove Inventory |              |              |                 |                  |                    |              |                                   |                                 |             |                    |  |  |
| Departmen                                | t            | TTU          | ✓ Accountin     | g Services - C14 | 102                | ~            |                                   |                                 |             |                    |  |  |
| Show All                                 | Years        |              |                 |                  |                    |              |                                   |                                 |             |                    |  |  |
| Action (                                 | Organization | Fiscal Year  | Submitted By    | Submit Date      | Property Custodian | Approve Date | Department<br>Inventory           | Items<br>Missing<br>Information | Missing     | Lost and<br>Stolen |  |  |
| Submit (                                 | C14004       | 2024         |                 |                  |                    |              |                                   |                                 |             |                    |  |  |
| (                                        | C14004       | 2023         | Jennifer Branch | 5/16/2023        |                    |              | View Report                       | View Report                     | View Report | View Report        |  |  |

3. All listed reports must be reviewed for complete and accurate data before approval is allowed. Instructions for these reviews are below or <u>short training videos</u> on the Property Management website are available.

| TEXAS TECH<br>Accoun                                                                                                    | university<br>ting Services <sup>*</sup>                                                                                                    |
|----------------------------------------------------------------------------------------------------|----------------------------------------------------------------------------------------------------|
| Submit Annual Certification for FY                                                                                                    | r 2024 ×                                                                                                    |
| Make sure each of the reports below are cor<br>that they have an approval pending.                                                                                                    | rect. An email will be sent to the current property custodian notifying them                                                                                                    |
| Department Inventory Report                                                                                                    |                                                                                                    |
| Items Missing Information Report                                                                                                    |                                                                                                    |
| Missing Report                                                                                                    |                                                                                                    |
| Lost and Stolen Report                                                                                                    |                                                                                                    |
| By submitting these reports for annual certifit<br>A physical inventory has been conducted for<br>department. The condition and location of a<br>system. Changes needed as a result of this<br>now reflected on the above listing. Papeww<br>Manager, and these items are appropriately | cation, you are asserting the following statement:<br>all capitalized and controlled personal property for the above<br>all property is accurately reflected in the TTUHSC Property Inventory<br>inventory were made to the TTUHSC Property Inventory system and are<br>for for missing, lost or stolan property has been submitted to the Property<br>reflected on the Missing Property or Lost and Stolen Property Report. |
| Eric Fisher is currently designated as the ap<br>annual certification, an email will be sent to t<br>this is not the correct person to approve these                                                                                                    | prover for this annual certification. Once you submit these reports for<br>his person indicating that they need to log in to approve. If you believe<br>se items, contact the Property Inventory office.                                                                                                    |
| I have read and agree to the statement above                                                                                                    |                                                                                                    |
|                                                                                                    | Cancel Submit                                                                                                    |

 All Property (including Missing and Offsite Assets Status) (click to return to TOC) This report lists all property associated with a department and includes all the required data necessary

to maintain accurate information of assets.

(1) **Status** is used to identify assets recorded as missing or offsite. Only one asset disposition can be on the asset at a time, therefore, if an Offsite form is needed but the asset shows missing, the Missing Property Return form must be processed to remove the asset from missing first. Then process the offsite form.

| Tra | ransfer Remove/Change Status |         |           |      |         |                                 | Missing Property and Offsite assets |              |                  |               |                                    |                  |         |
|-----|------------------------------|---------|-----------|------|---------|---------------------------------|-------------------------------------|--------------|------------------|---------------|------------------------------------|------------------|---------|
|     | Tag<br>Number                | Trf/Rem | Condition | Туре | Status  | Description                     | РО                                  | Manufacturer | Mod              | Serial Number | Room                               | Acquired<br>Date | Amount  |
|     | 294578                       |         | N         | CA   | Missing | MICROSOFT<br>TABLET<br>P0481733 | P0481733                            | CROSOFT      | SURFACE<br>PRO 4 | 098491461953  | Texas<br>Tech<br>Plaza<br>Room 308 | 8/16/2016        | \$989.0 |
|     | 294579                       |         | N         | CA   | Offsite | MICROSOFT<br>TABLET<br>P0481733 | P0481733                            | MICROSOFT    | SURIACE<br>PRO 4 | 095379261953  | Texas<br>Tech<br>Plaza<br>Room 308 | 8/16/2016        | \$989.0 |

(2) To edit an asset, click the red **Tag Number**. Notes regarding the asset may be added by clicking the yellow page icon on the left of the tag number.

| Property Inv          | ventory     |                    |                                        |                                       |                                         |               |       |               |                                     |                  |            |
|-----------------------|-------------|--------------------|----------------------------------------|---------------------------------------|-----------------------------------------|---------------|-------|---------------|-------------------------------------|------------------|------------|
| View, Edit Transfer   | Inventory O | Annual C           | ertification                           |                                       |                                         |               |       |               |                                     |                  |            |
| Department            | TTU         | ~                  | Accounting                             | Services - C1402                      |                                         | ~             | ÷İ\$  |               |                                     |                  |            |
| Organization          | Accou       | nting Servi        | ces - C1400-                           | 4                                     | ~                                       |               |       |               |                                     |                  |            |
| Department Inventory  | All Pro     | perty (Inclu       | uding Missin                           | g Info and Missing                    | )) 🗸                                    |               |       |               |                                     |                  |            |
| Custodian<br>Transfer | To add      | dit an a<br>I comm | Deleg<br>isset clic<br>ents for<br>pap | the red Ta<br>the asset cl<br>er icon | Boverne Bur<br>ag Number<br>ick the yel | barean<br>Iow |       |               |                                     |                  | 7. 🗈       |
| Tag Trf/Re<br>Numbe   | m Condition | Туре               | Missing                                | Description                           | PO                                      | Manufacturer  | Model | Serial Number | Room                                | Acquired<br>Date | Amount     |
| 274323                | N           | CA                 |                                        | IPAD 2                                | P0116358                                | APPLE         | A1395 | DN6G82YSDFJ2  | Texas<br>Tech Plaza<br>Room<br>308A | 8/19/2011        | \$808.00   |
| 292391                | ) N         | CA                 |                                        | LATITUDE                              | P0435166                                | DELL          | E6440 | 59XGJ72       | Texas<br>Tech Plaza                 | 2/5/2016         | \$1,145.00 |
| Note                  |             |                    |                                        | P0435166                              |                                         |               |       |               | Room 308                            |                  |            |

- (3) Verify the *Condition, Serial Number, and Room location* of the asset. The department may adjust these fields when needed and there should be no missing information. This report should be reviewed and updated on an ongoing basis
  - Condition of the asset. Click the drop-down arrow on the Condition field and select from Good, Fair or Poor.
    - **Good** As of fiscal year 2023 all newly purchased assets as well as used or reconditioned property that, while still in usable condition, is slightly shopworn

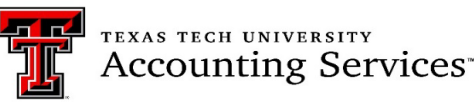

or soiled. (The condition of the property does not impair the utility of the property).

- **Fair**-Property that is soiled, shop worn, rusted, deteriorated, or damaged to the extent that utility is slightly impaired; or reconditioned property that has been repaired or renovated but has since deteriorated and which needs or may need additional repair or renovation soon.
- **Poor**-Property so badly broken, soiled, rusted, mildewed, deteriorated, or damaged that its utility is seriously impaired; or property that has been repaired or renovated but has since seriously deteriorated due to factors such as major wear and tear, corrosion, or exposure to weather.
- Serial Number. Enter the serial number in the text box. The serial number must match what the manufacturer assigned to the asset. For fabricated assets with no serial number, enter "fabrication." Do not enter any other information in this field as it may render the asset unsearchable. Departments may use the Note function in the PIS to label assets with other information such as the user's name, but they cannot be put in the serial number box.
- Room Location. First select the correct Building from the drop-down menu. The room drop down list will populate to allow the selection of the appropriate room. If a room is not listed, contact <u>Property.Management@ttu.edu</u>
- Click Save. Saving completes the process and updates the information in the Property inventory System. To cancel the changes of an item, click Cancel.

| Edit Property  |                            |               |                                           | ×                                          |
|----------------|----------------------------|---------------|-------------------------------------------|--------------------------------------------|
| Tag Number     | 274323                     |               | Amount                                    | \$808.00                                   |
| Туре           | CA                         | • <b>†</b> ;; | Manufacturer                              | APPLE                                      |
| Model          | A1395                      |               | Acquired Date                             | 8/19/2011                                  |
| Purchase Order | P0116358                   |               | Original Tag                              | T00042466                                  |
| Description    | IPAD 2                     |               |                                           |                                            |
| Condition      | New                        | ~             | Serial Number                             | DN6G82YSDFJ2                               |
| Building       | 7A - 0405 TEXAS TECH PLAZA | ~             | Room                                      | Texas Tech Plaza Room 308A 🗸 🗸 🗸           |
| Note           |                            |               |                                           |                                            |
| Documents +    |                            | O)<br>an      | nce edit checks aı<br>d if a note is adde | re complete<br>d click save<br>Cancel Save |

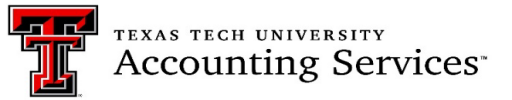

• Asset Missing Information Report (<u>Click to return to TOC</u>)

The **Items Missing Information Report** will display a list of inventory items from the selected organization that require a serial number and/or room location. Maintaining this report on an ongoing basis is particularly important. This report should be clear prior to submitting the department Annual Certification. **Outstanding items in this report will result in the rejection of the Annual Certification**.

| Transfer              | Remove/Cha | ange Status |      |        | ų                             | room<br>ed or<br>ted |              |       |                  |      |                  |            |
|-----------------------|------------|-------------|------|--------|-------------------------------|----------------------|--------------|-------|------------------|------|------------------|------------|
| Tag<br>Number         | Trf/Rem    | Condition   | Туре | Status | Description                   | PO                   | Manufacturer | Model | Serial<br>Number | Room | Acquired<br>Date | Amount     |
| <mark>,</mark> 323884 |            | G           | CA   |        | IMAC 24IN DESKTOP<br>P1034773 | P1034773             | APPLE        | Z13K  |                  |      | 4/18/2023        | \$1,538.39 |

- Missing, Damaged or Stolen Property (Click to return to TOC)
  - Report inventory items listed on the All Property (including Missing Info and Missing) report that cannot be physically found to Property Management immediately. Due diligence must be made to find the items before reporting them as missing. Submit the Missing Property form in the PIS under the Removal/Status Change section.
  - Before submitting the Annual Certification, all items that are missing during the department review must appear in the Missing Property Report.
  - For items already reported and coded as Missing if they are located, submit the Missing Property Return form in the PIS under the Removal/Status Change Section.
  - Items determined stolen require the submission of the Stolen Property Form in the PIS under the Removal/Status Change section. A copy of the official police report is required.
  - Please allow 3 to 5 business days for Property Management to process the forms. The missing, stolen, damaged or destroyed items must appear in the report before proceeding with the Certification process.

| New Removal/Status Chang      | je               | ×                                                                  |
|-------------------------------|------------------|--------------------------------------------------------------------|
| Туре                          | Details          |                                                                    |
| Select Type                   |                  |                                                                    |
| Select Type                   |                  |                                                                    |
| Interagency Property Transfer |                  |                                                                    |
| Missing Property              |                  |                                                                    |
| Missing Property Return       |                  |                                                                    |
| Officite Broperty             |                  |                                                                    |
| Offsite Property Return       | Assets to Remove | *Highlighted PTags are already missing, lost, or deleted in Banner |
| Stolen Property               |                  | **Red text indicates an offsite asset                              |
| Trade In Property             |                  |                                                                    |

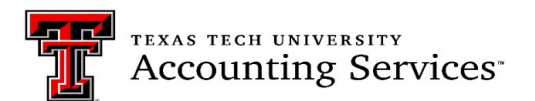

• If all data is accurate and complete, click the check box, I have read and agree with the statement above. Click on Submit.

| Submit Annual Certification for FY 2020                                                                                                    | ×                                                                                                    |
|----------------------------------------------------------------------------------------------------|----------------------------------------------------------------------------------------------------|
| Make sure each of the reports below are correct. An email them that they have an approval pending.                                                                                                    | will be sent to the current property custodian notifying                                                                                                    |
| Department Inventory Report<br>Items Missing Information Report<br>Missing Report<br>Lost and Stolen Report                                                                                                    | Step 1<br>Check each report<br>is Missing Information Report<br>must be clear                                                                                                    |
| By submitting these reports for annual certification, you are<br>A physical inventory has been conducted for all capitalized<br>department. The condition and location of all property is a<br>system. Changes needed as a result of this inventory were<br>now reflected on the above listing. Paperwork for missing,<br>Manager, and these items are appropriately reflected on the | asserting the following statement:<br>and controlled personal property for the above<br>ccurately reflected in the TTUHSC Property Inventory<br>ande to the TTUHSC Property Inventory system and are<br>lost or stolen property has been submitted to the Property<br>e Missing Property or Lost and Stolen Property Report. |
| Eric Fisher is currently designated as the approver for this a<br>annual certification, an email will be sent to this person indi<br>this is not the correct person to approve these items, conta                                                                                                    | annual certification. Once you submit these reports for<br>cating that they need to log in to approve. If you believe<br>ct the Property Inventory office.                                                                                                    |
| I have read and agree to the statement above. Step 2 Click on a book how if all reports ore                                                                                                    | Step 3<br>Click Submit                                                                                                    |
| accurate and the Items Missing<br>Information Report is clear                                                                                                    | Cancel Submit                                                                                                    |

#### Approval of Annual Certification (Click to return to TOC)

As of fiscal year 2022, the Property Custodian or Delegate may approve the annual certification. A pending Annual Certification notice will appear in the top right-hand corner of the Property Inventory page for the Property Custodian and Delegate when a pending annual certification needs approval.

|                                                         | Inventory | Search Fixed Assets | Transfers 🗸 | Admin 🗸                                      | Forms 🗸                                         | Help 🗸               | Contacts $\vee$       |
|---------------------------------------------------------|-----------|---------------------|-------------|----------------------------------------------|-------------------------------------------------|----------------------|-----------------------|
| Property Inventory                                      |           |                     |             | Pending Ann<br>You have one<br>need to be ap | ual Certification<br>or more pendir<br>oproved. | on<br>ng annual cert | ×<br>lifications that |
| • View, Edit, Transfer Inventory O Annual Certification |           |                     |             |                                              |                                                 |                      |                       |

Make sure each of the listed reports is reviewed for accuracy. If the reports are not correct, click **Deny**. This will return the user to the inventory page. Make corrections as needed then resubmit the certification.

| ⊖ View, Eo                     | lit, Transfer I | nventory     | Annual Cer     | tification       |                |                       |                 |                         |                  |                |                    |
|--------------------------------|-----------------|--------------|----------------|------------------|----------------|-----------------------|-----------------|-------------------------|------------------|----------------|--------------------|
| Departmen                      | t               | TTU          | ▼ Acc          | ounting Services | s - C1402      | ~                     |                 | Check ea                | ch report to r   | eview for accu | ласу               |
| Click on Deny<br>f corrections | Action          | Organization | Fiscal<br>Year | Submitted<br>By  | Submit<br>Date | Property<br>Custodian | Approve<br>Date | Department<br>Inventory | Items<br>Missing | Missing        | Lost and<br>Stolen |
| are needed                     | Approve/Deny    | C14004       | 2019           | Jennifer         | 1/27/2020      |                       |                 | View Report             | View Report      | View Report    | View Report        |

| Deny Annual Certification                                                                    | ×            |
|----------------------------------------------------------------------------------------------|--------------|
| Are you sure you want to deny this certification?<br>This cannot be undone once you say yes. | Click on Yes |
|                                                                                              | No Yes       |

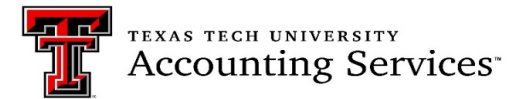

If the reports are correct, click on **Approve**. Again, the Custodian or Delegates must approve the Annual Certification. Property Management will reject certifications if the approval is by an unauthorized individual.

|            | , , , ,      | Annual Cer | tification        |           |          |         |            |       |         |               |
|------------|--------------|------------|-------------------|-----------|----------|---------|------------|-------|---------|---------------|
| Department | TTU          | ✓ Acc      | counting Services | s - C1402 | ~        |         |            |       |         |               |
|            |              |            |                   |           |          |         |            |       |         |               |
| Action     | Organization | Fiscal     | Submitted         | Submit    | Property | Approve | Department | Items | Missing | T<br>Lost and |

Click on the checkbox next to the statement I have read and agree to the statement above. Click Approve.

| Approve Annual Certification                                                                                                    | د                                                                                                    | c       |
|----------------------------------------------------------------------------------------------------|----------------------------------------------------------------------------------------------------|---------|
| In accordance with the Texas Gov't Code Ann<br>Step 1<br>Click on the check box<br>Property of Lost and Stolen Property Report. | sec. 403.273 (f) and (g), I, Jennifer<br>was conducted for all capitalized and<br>perty Custodian. I further certify that the<br>hich I am responsible is accurately<br>stem. Changes needed as a result of this<br>inventory system and are now reflected<br>t or stolen property has been submitted to<br>propriately reflected on the Missing | ;<br>to |
| Step 2<br>Click on App                                                                                                    | Cancel Approve                                                                                                    |         |

Once the inventory is approved the certification will be shown in the Annual Certification list with the approvers name and the date.

| Department |                | TTU         | <ul> <li>✓ Accounting S</li> </ul> | Services - C1402 | 2 🗸                                              |                                              |                             |                                 |             |                    |
|------------|----------------|-------------|------------------------------------|------------------|--------------------------------------------------|----------------------------------------------|-----------------------------|---------------------------------|-------------|--------------------|
|            |                |             |                                    | Pro<br>da        | Approved cer<br>perty Custodia<br>te under the A | tifications s<br>n and the A<br>nnual Certif | how<br>Approval<br>fication |                                 |             | Ŧ                  |
| Action     | Organization I | Fiscal Year | Submitted By                       | Submit Date      | Property Custodian                               | Approve Date                                 | Department<br>Inventory     | Items<br>Missing<br>Information | Missing     | Lost and<br>Stolen |
| Submit     | C14004 2       | 2020        |                                    |                  |                                                  |                                              |                             |                                 |             |                    |
|            | C14004 2       | 2019        | Roxanne Buchanan                   | 6/13/2019        | Eric Fisher                                      | 6/13/2019                                    | View Report                 | View Report                     | View Report | View Report        |

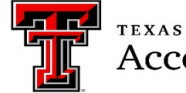

TEXAS TECH UNIVERSITY Accounting Services

#### **Property Inventory Certification Checklist**

Use this check list as a guide to complete all steps in the annual certification process. The <u>Property Inventory System</u> <u>Guide</u> and Property Inventory training videos provide instructions on how to process these updates in the Property Inventory System. The certification process may take several days to process. Please plan accordingly to meet the June 30<sup>th</sup> deadline.

*Notes:* Certifications submitted with missing serial numbers, missing locations, and/or approved by others not assigned as the Custodian or Delegate will be rejected and will need to be resubmitted by June 30<sup>th</sup>.

Department Inventory (All Property) Report: Verify/Update the assets

□ Condition: Update in the Property Inventory System (Video 3)

□ Description, Manufacturer, and Model: Notify Property Management for corrections needed at <u>Property.management@ttu.edu</u>

#### □ Items Missing Information Report: Verify report is blank

 $\Box$  Missing Serial Number: Update in the Property Inventory System (Video 3)

□ Missing Building and Room Location: Update in the Property Inventory System (Video 3)

□ Missing Report: Identified on the Department Inventory report as "Missing" in the Status column

□ Verify all assets not located are included on the report

□ Update the status of assets determined missing with the Missing Property form in the Property Inventory System

#### □ Stolen equipment

□ Complete the Stolen Property form in the Remove/Status Change in the Property Inventory System □ Include copy of the official police report

□ **Transfers:** Verify all pending transfer are processed via the Property Inventory System

□ Accept pending Transfers-In. (Video 4)

□ Verify pending Transfers-Out are approved by receiving department (Video 4)

 $\Box$  Process any additional transfers needed

□ **Trade In**: Verify items used as Trade-Ins are no longer on the department's inventory. Complete the Trade in form in the Remove/Status Change form in the Property Inventory System.

□ Offsite Assets (Formerly known as the Temporary Use Authorization form): Verify an Offsite Property form is completed for each asset that moves frequently or is being used off campus in the Remove/Status Change in the Property Inventory System. It is recommended this form is reviewed and updated as needed annually.

Discovered assets not listed on Department Inventory Report: Complete the Discovered or Donated Equipment Form.

□ **Verify** all updates listed above are showing in the Property Inventory System.

**Submit** Property Inventory Certification: This may be submitted by the Property Custodian or the Delegate. (Video 1)

Approve Property Inventory Certification by Custodian or Delegate in the Property Inventory System. (Video 1)

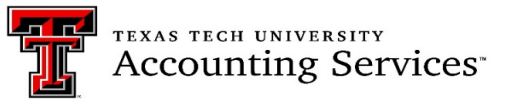

# Questions and Help (Click to return to TOC)

For additional resources, click **HELP** in the top menu bar and then click TTU. Select any of the PDF documents to assist with Property Inventory.

| Property Inventory Inventor                                                   | ry ∨ Search ∨ Forms ∨ Hele × Contacts ∨ |
|-------------------------------------------------------------------------------|-----------------------------------------|
|                                                                               |                                         |
| Property Inventory System<br>Help                                             | m                                       |
| • Property Inventory System Guide 🕹                                           |                                         |
| • Assigning Custodian and Delegates 🕹                                         |                                         |
| • Missing Property and Missing Property Return 🕹                              |                                         |
| • Offsite Property and Offsite Property Return 🕹                              | Lo -                                    |
| • Property Certification Checklist 🕹                                          |                                         |
| • Property Inventory Roles Quick Reference 🕹                                  |                                         |
| • Property Inventory Annual Certification Scanning Procedure 🚣                |                                         |
| • Property Inventory - Annual Certification (Video)                           |                                         |
| • Property Inventory - Reviewing Reports (Video)                              |                                         |
| • Property Inventory - Updating Data in the Property Inventory System (Video) |                                         |
| • Property Inventory - Property Transfers 🗳                                   |                                         |

For questions, contact Property Management at <a href="https://www.enablestimate.com">Property.Management@ttu.edu</a>.